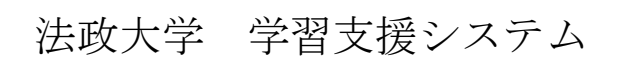

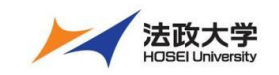

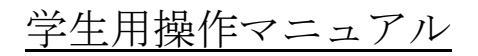

2020年4月1日

# 内容

| はじめに                                        | 4 -    |
|---------------------------------------------|--------|
| 学習支援システムの開始・終了                              | 5 -    |
| 1. ログイン・ログアウト                               | 5 -    |
| 1-1. ログインする                                 | 5 -    |
| 1-2. ログアウトする                                | 6 -    |
| 画面の構成                                       | 7 -    |
| 1. My Workspace モード と 授業モード                 | 8 -    |
| 1-1. My Workspace モード画面                     | - 8 -  |
| 1-2. 授業モード画面                                | 8 -    |
| 2. 各機能のトップに戻る                               | - 9 -  |
| 3. 授業タブのカスタマイズ                              | - 10 - |
| <b>3-1</b> . 授業タブの表示・非表示                    | - 10 - |
| 3-2. 授業タブの順序変更                              | 11 -   |
| My Workspace $\mathcal{T} - \mathcal{F}$    | 13 -   |
| 1. 概要                                       | 13 -   |
| 1-1. 授業関係のお知らせ、時間割、タスク、学習支援システムからの知らせ、を確認する | 13 -   |
| 2. プロファイル                                   | 14 -   |
| 2-1. 個人プロファイルの確認                            | 14 -   |
| 2-2. 個人プロファイルの変更                            | 15 -   |
| 2-3. コネクション                                 |        |
| 2-4. 検索                                     | 17 -   |
| 2-5. プライバシー                                 | - 18 - |
| 2-6. 設定                                     | - 18 - |
| 3. 授業一覧機能                                   | - 19 - |
| 3-1. 履修している授業を確認する                          | - 19 - |
| 3-2. 授業仮登録                                  | - 19 - |
| 3-3. 参加解除                                   |        |
| 4. 教材                                       |        |
| 4-1. ファイルをアップロードする                          |        |
| 4-2. フォルダを作成する                              |        |
| 4-3. 登録している授業のファイルを My Workspace の教材ヘコピーする  | 27 -   |
| 4-4. ファイルの並び順変更                             | 30 -   |
| 4-5. ファイルを削除する                              | 31 -   |
| 4-6. ファイルをリストアする                            | - 32 - |
| 5. お知らせ                                     | 33 -   |
| 5-1. お知らせ内容を確認する                            | 33 -   |
| 6. 画面設定機能                                   | - 34 - |
| 6-1. 言語を変更する                                | 34 -   |
| 7. アカウント                                    | 35 -   |
| 7-1. マイ・アカウントの詳細                            | 35 -   |

|                            | 子生用操作マーユノル |
|----------------------------|------------|
| 7-2. マイ・アカウントの修正(パスワードの設定) | - 36 -     |
| 授業モード                      | - 37 -     |
| 1. 概要                      | - 37 -     |
| 2. お知らせ                    | - 38 -     |
| 2-1. お知らせを確認する             | - 38 -     |
| 3. 教材                      | - 39 -     |
| 3-2. 教材のダウンロード             | - 39 -     |
| 4. 課題                      | - 40 -     |
| 4-1. 課題レポートを提出する           | - 40 -     |
| 5. テスト/アンケート               | - 42 -     |
| 5-1. テスト/アンケートを実施する        | - 42 -     |
| 5-2. テスト/アンケートの進捗を確認する     | - 44 -     |
| 5-3. テスト/アンケートの結果を確認する     | - 45 -     |
| 6. クリッカー                   | - 46 -     |
| 6-1. 設問に回答する               | - 46 -     |
| 7. 授業内掲示板                  | - 47 -     |
| 7-1. スレッドを投稿する             | - 47 -     |
| 7-2. スレッドを確認する             | - 49 -     |
| 7-3. スレッドに返信する             | - 50 -     |
| 8. 授業情報                    | - 53 -     |
| 8-1. 授業情報を確認する             | 53 -       |
| 9. 成績簿                     | - 54 -     |
| 9-1. 成績を確認する               | - 54 -     |

はじめに

本マニュアルは、受講者を対象に「学習支援システム」の各機能でできることを説明しています。数字(①、 ②、③・・・省略)の順番で操作をすることで、各機能(授業のお知らせの確認、課題の提出など)が利用でき ます。

「記号」について

- 説明・・・ボタン、表示内容についての説明
- ヒント・・・操作のヒント
- 注意・・・注意すべき点

# 学習支援システムの開始・終了

- 1. ログイン・ログアウト
- 概要

「学習支援システム」は Google Chrome などの Web ブラウザを使って利用します。

- 手順
  - 1-1. ログインする

学習支援システムを開始します。

ブラウザを立ち上げ、次の URL を入力します。

https://hoppii.hosei.ac.jp/

スマートフォンまたはタブレットの場合も同様です。

|                                                                                     |                          |                  | 2                                                                                                    |                                           |
|-------------------------------------------------------------------------------------|--------------------------|------------------|----------------------------------------------------------------------------------------------------|-------------------------------------------|
| Happ#                                                                               |                          |                  | 92)<br>(192)                                                                                                    | 冒支援システム・Web掲示板へのログインはこちら<br>統合問題 統合問題IDなし |
| ♥ ようこそ                                                                              | ⊕ ようこそ                   |                  |                                                                                                    |                                           |
| <u>教室設備ガイド</u><br>学習支援ハンドブック                                                        | 大学からのお知らせ                | <b>€ U&gt;</b> ⊘ | 各種リンク                                                                                                    | もリンク                                      |
| ビアラーニングスペース<br>ビアラーニングスペース<br><u>学習ステーション</u><br>授 <u>業支援70201000</u><br>ゼミ道者       | 【市ヶ谷キャンパス】<br>【小金井キャンパス】 |                  | 教育開発支援機構<br>開除の手引き(PDF)<br>シュバス一覧(PDF)<br>PD相道センター<br>Turning用用中込(教職<br>学習環境支援センター                                                                      | <u>a)</u>                                 |
| Turnitinログイン<br>授業用数材印刷代行<br>アカデミックリポート<br>出席管理(小金井)                                | 【多摩キャンパス】                |                  | 授業支援ボックス(教員<br>グループウェアdesknet)<br>関連リイト<br>法政大学公式サイト                                                                                                    | <u>)</u><br>((教戦 <u>員)</u>                |
| 信報システム(服様成績)<br><u>(情シ)</u> 体服情報<br>オンデマンド<br>Wobシラバス<br><u>Wobメール</u><br>提業改善アンケート |                          |                  | <ul> <li>通信数算部</li> <li>情報メディア教育研究</li> <li>全学ネットワークシステ</li> <li>図書部</li> <li>学生ヤシステ</li> <li>キャリンタンター</li> <li>殺合情報センター</li> <li>学術研究データペーフ</li> </ul> | <u>tog-</u><br>FA                         |

② 「統合認証」ページでユーザ ID とパスワードを入力して認証します。統合認証 ID を持っていない場合は、 「統合認証 I Dなし」からログインします。

法政大学学習支援システム 学生用操作マニュアル

| <b>#</b> My Workspace ∨                     | 英語 2 🗸 🗸 | 行政法入                     | P9I ∨       | 英語1、       | ✓ 憲法     | I v           |           |              |                                     |      |
|---------------------------------------------|----------|--------------------------|-------------|------------|----------|---------------|-----------|--------------|-------------------------------------|------|
| ₩ 概要                                        | :三根      | 腰                        |             |            |          |               |           |              |                                     |      |
| 🛔 プロファイル                                    | タスク      | _                        |             |            |          |               |           | <b>%</b> リンク | 大学からのお知らせ                           | % J  |
| 😸 授業一覧                                      |          |                          |             |            |          |               |           |              | オプション                               |      |
| 教材                                          |          | 1/4                      | のうち 1 -     | 1 件目を      | 表示       |               |           |              | 【お知らせ】 <u>下記日時で、学習支援システムを停止します。</u> |      |
| 📢 お知らせ                                      |          |                          |             |            |          |               |           |              | ·12/27(金)19:00~1/5(日)19:00          |      |
|                                             | 5        | 5件表示                     | •           |            |          |               |           |              | 停止期間中は、学習支援システムをご利用できませんのでご注意くだ     | さい。  |
| アカウント                                       |          | 課題タイト                    | <u>-11-</u> | <u>締切</u>  |          |               | <u>授業</u> |              |                                     |      |
| ユーザ支援サイト                                    |          | <u>非電子的</u>              |             | 2019/11/   | 21 15:30 |               | 行政法入      | 門 I          |                                     |      |
| 教員向けガイド<br>学生向けガイド<br>Webシラバス<br>Gmail(学生向) |          |                          |             |            |          |               |           |              | 授業関係のお知らせ                           | _o i |
|                                             | 時間割      | L                        |             |            |          |               |           | <b>%</b> リンク | <b>お知らせ</b><br>過去 30 日間のお知らせを表示     |      |
|                                             |          | B                        | 月           | 火          | 水        | 木             | 金         | ±            |                                     |      |
|                                             | 1        |                          |             |            |          |               |           |              | 現在お知らせはありません.                       |      |
|                                             | 2        |                          | 重注 1        | <u>英語1</u> |          | 苗語り           |           |              | L                                   |      |
|                                             | 3        |                          | <u> </u>    |            |          | <u> 天</u> 而 之 |           |              |                                     |      |
|                                             | 4        |                          | <u>P9 I</u> |            |          |               |           |              |                                     |      |
|                                             | 5        |                          |             |            |          |               |           |              |                                     |      |
|                                             | 6        |                          |             |            |          |               |           |              |                                     |      |
|                                             | 7        | <b>6</b> . <b>–</b> 1. – |             |            |          |               |           |              |                                     |      |

③ ログインが成功すると、学習支援システム「My Workspace」の概要ページが初期表示されます。

#### 1-2. ログアウトする

学習支援システムを終了します。

|                    |                                |              |               | (1)                |
|--------------------|--------------------------------|--------------|---------------|--------------------|
|                    |                                |              |               | ■■ 授業   ●● 塩見      |
| 分My Workspace ∨ 憲法 | I > 行政法入門 I > 憲法 I > 行政法入門 I > | •            |               | 塩見太郎<br>NOSKYQIN01 |
| ;三 概要              | ₩ 概要                           |              |               | プロフィール             |
| 🛔 プロファイル           | <u>920</u>                     | <b>%</b> リンク | 大学からのお知らせ     | マイコネクション           |
| 👹 授業一覧             |                                |              | オプション         | 設定                 |
| ▶ 教材               | この場所には課題が現在ありません.              |              | 0             | チュートリアル            |
| ✔ お知らせ             |                                |              | 現在お知らせはありません. | ログアウト              |
| 画面設定               |                                |              |               |                    |
| アカウント              |                                |              |               |                    |

① 画面右上のユーザ名をクリックして、メニューを展開します。

② 「ログアウト」をクリックすると、ログアウトできます。

# 画面の構成

# 概要

2

基本的な画面の構成を説明します。

| Happ#                                       |                        |                   |        |       |        |       |              |                               |
|---------------------------------------------|------------------------|-------------------|--------|-------|--------|-------|--------------|-------------------------------|
| AMy Workspace 、 意话 、 英語 、 行政法入門 I 、 ①授業選択領域 |                        |                   |        |       |        |       |              |                               |
| ₩ 概要                                        | ■ <sup>編要</sup> ③メイン領域 |                   |        |       |        |       |              |                               |
| 🛔 プロファイル                                    | <u>977</u>             |                   |        |       |        |       | %リンク         | 大学からのお知らせ 💊 リンク               |
| 嶜 授業一覧                                      |                        |                   |        |       |        |       |              | オプション                         |
| 教材                                          | この場所                   | には課題が現在あ          | りません.  |       |        |       |              |                               |
| 📢 お知らせ                                      |                        |                   |        |       |        |       |              | 現在お知らせはありません.                 |
| 🔅 画面設定                                      |                        |                   |        |       |        |       |              |                               |
| アカウント                                       |                        |                   |        |       |        |       |              |                               |
| ユーザ支援サイト                                    | <u>時間割</u>             |                   |        |       |        |       | <b>%</b> リンク |                               |
| 安生向けガイド                                     |                        |                   |        |       |        |       |              | 授業関係のお知らせ 多 リンク               |
| <u>Webシラパス</u><br>Gmail(学生向)                |                        | 日月                | 火      | 水     | 木      | 金     | ±            |                               |
| (2)                                         | 1                      |                   | 苗连 1   |       |        |       |              | お知らせ                          |
|                                             | 3                      |                   | 2000.4 |       |        |       |              | 30 A4 5 C<br>過去 30 日間のお知らせを表示 |
| 機能選択領域                                      | 4                      | <u>行政法入</u><br>門I |        |       |        |       |              |                               |
|                                             | 5                      |                   |        |       |        |       |              | 現在お知らせはありません.                 |
|                                             | 6                      |                   |        |       |        |       |              |                               |
|                                             | 7                      |                   |        |       |        |       |              |                               |
|                                             | 授業名にマウ                 | ウスカーソルを乗せ         | るとすべて  | の授業名力 | バポップアッ | プされます |              |                               |
|                                             |                        |                   |        |       |        |       |              |                               |

① 授業選択領域 登録している授業を表示します。

機能選択領域 各種機能へのリンクを表示します。

③ メイン領域 選択した機能のコンテンツを表示します。

■ 説明

1. My Workspace モード と 授業モード

授業選択領域にある My Workspace タブと授業タブをクリックすることにより、次のモードを選択できます。 なお、My Workspace モードと授業モードでは機能選択領域に表示される機能が異なります。

#### 1-1. My Workspace モード画面

個人設定や、参加しているすべての授業についての情報を表示します。併設されている Web 掲示板にアクセ スできます。

|                                       |                | 111 授業   🌔 二瓶                                |
|---------------------------------------|----------------|----------------------------------------------|
| 🗥 Workspace 🗸                         | 英語 2 🗸 行政法入門 I |                                              |
| ₩ 概要                                  | 概要             | 課題一覧、時間割、大学からのお知らせ、授業関連のお知らせを表示します。          |
| 🛔 プロファイル                              | プロファイル         | 携帯メールアドレス、所属学部・学科、興味分野などを設定します。              |
| 嶜 授業一覧                                |                | <b>注意</b> プロファイル情報の入力は、任意です。                 |
| No. 教材                                | 授業一覧           | 履修している授業の一覧表示、および授業の仮登録を行います。                |
| ★ お知らせ ★ 面面設定                         | 教材             | 作成したレポート課題ファイルなどを、アップロードして保管できます。            |
| <ul> <li>アカウント</li> </ul>             | お知らせ           | 授業関連のお知らせ一覧を表示します。                           |
| <u>ユーザ支援サイト</u><br>教員向けガイド<br>学生向けガイド | 画面設定           | 言語を日本語および英語から選択できます。                         |
| <u>Webシラバス</u><br><u>Gmail(学生向)</u>   | アカウント          | アカウント情報が確認できます。                              |
|                                       |                | <b>注意</b> 統合認証 ID を持っていない場合は、ここから初期パスワードの変更が |
|                                       |                | できます。                                        |
|                                       | Web 揭示板        | 学習支援システムに併設されている Web 掲示板にアクセスできます。           |
|                                       |                |                                              |

## 1-2. 授業モード画面

それぞれの授業に対する操作(教材の参照、課題の提出など)を行います。

| happ                                |                       | ₩ 授業   🕕 二瓶                         |
|-------------------------------------|-----------------------|-------------------------------------|
| <b>₩</b> My Workspace 🗸             | 英語 2 🗸 行政法入門 I 🖌 英語 1 | ★ 憲法Ⅰ →                             |
| ₩ 概要                                | 概要                    | 授業情報、授業関連のお知らせ、授業内掲示板の通知を表示します。     |
| ♥ お知らせ                              | お知らせ                  | 授業単独のお知らせを表示します。                    |
| 🍃 教材                                | 教材                    | 教材を参照、ダウンロードします。                    |
| ▶ 課題                                | 課題                    | レポート課題を提出し、返却されたレポート課題を確認します。       |
| ☞ テスト/アンケート                         | テスト/アンケート             | テストやアンケートを実施します。                    |
| <u>通</u> クリッカー                      | クリッカー                 | 授業で使用するクリッカーを表示します。                 |
|                                     | 授業内揭示板                | スレッドを使用して、教員や学生と意見交換をします。           |
| ✿ 技業消報                              | 授業情報                  | 授業情報を参照します。                         |
| ユーザ支援サイト                            | 成績簿                   | 成績を参照します。                           |
| <u>教員向けガイド</u><br>学生向けガイト           |                       | <b>注意</b> 成績簿は、教員が学生に許可しないと参照できません。 |
| <u>Webシラバス</u><br><u>Gmail(学生向)</u> |                       | メッビーンピンツー30000<br>掲示板 なし            |

2. 各機能のトップに戻る

メイン領域に表示されている各機能の左上のタイトルにマウスカーソルを合わせることで、下図のようにアイ コンが変化します。アイコンが変化した後に、タイトルをクリックすると、それぞれの機能のトップページを表 示できます。

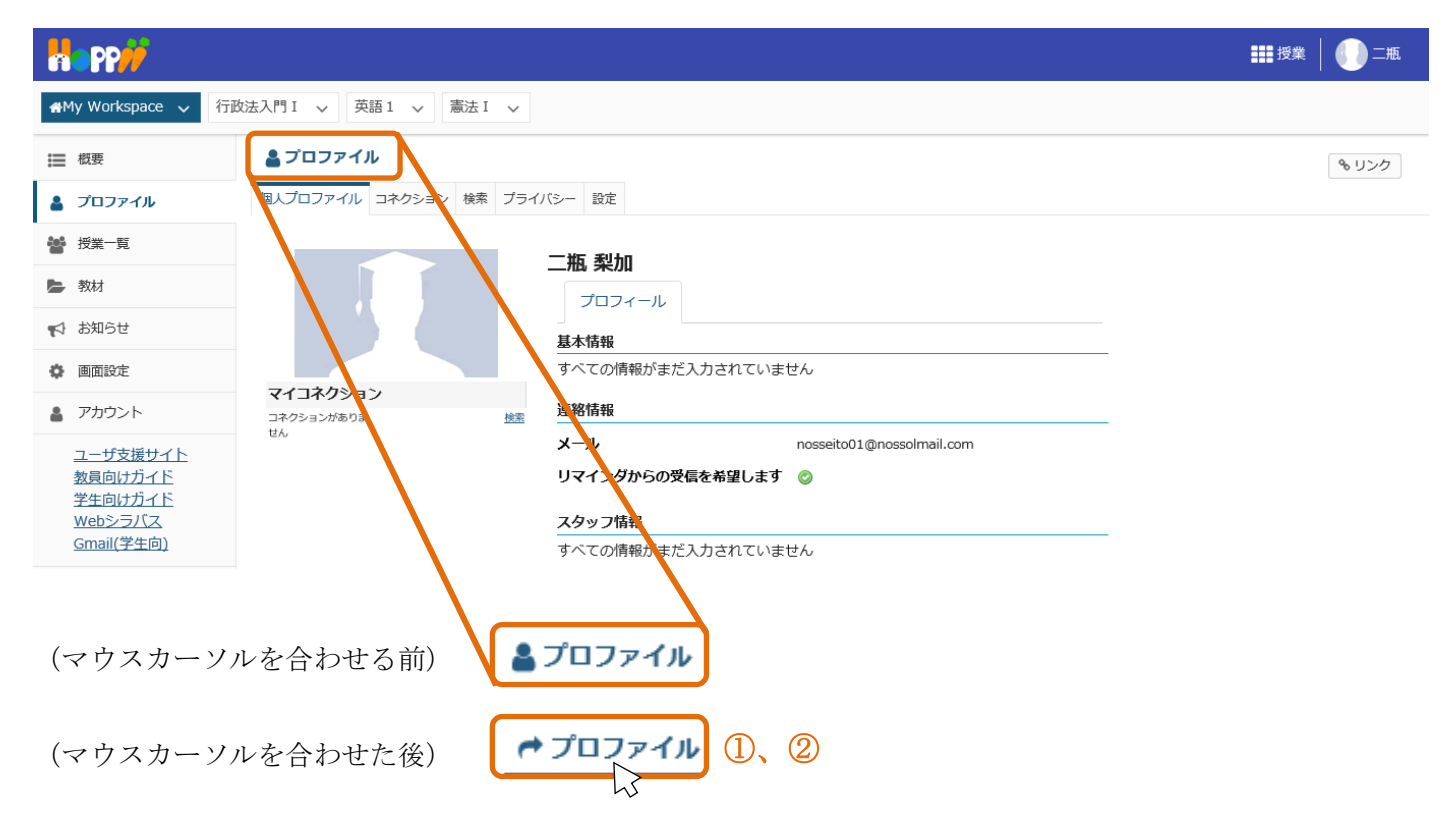

マウスカーソルを各機能のタイトルに合わせます。

② アイコンが「┍」に変わったことを確認してからクリックします。

ヒント 各機能のタイトルをクリックした場合は、行っていた作業内容が初期化されます。作業内容を保存したい場合は「保存」ボタンや「更新」ボタンを押した後、各機能のトップページを表示してください。

注意 ブラウザの「戻る」ボタンとの違い

機能や作業内容により動作が異なるため、ブラウザの「戻る」ボタンの使用は推奨しておりません。

3. 授業タブのカスタマイズ

■ 概要

画面に表示する授業タブは、任意に表示・非表示を変更、あるいは順序を変更できます。

- 手順
  - 3-1. 授業タブの表示・非表示

授業タブの表示・非表示を切り替えます。

| Happ#                                       | 授業 | <b>【】</b> 二瓶 |
|---------------------------------------------|----|--------------|
| ★My Workspace  → 憲法 I  → 行政法入門 I  → 英語 1  → |    |              |

① 画面右上の「授業」リンクをクリックします。

| Happ <mark>//</mark>         |                | 111 授業                                                   | 1 🕕 二瓶              |
|------------------------------|----------------|----------------------------------------------------------|---------------------|
| 🐔 My Workspace 🗸             | 憲法 I > 行政法2    | 設定 🗙                                                     |                     |
|                              | 22 授業一覧        | 授業 お気に入りの編成 (3)                                          | <b>も</b> リンク        |
| プロファイル                       | 履修している授業       | お気に入りバーに追加するには,下にあるサイトに星をつけます.新しいサイトはお気に入りに<br>自動追加されます. |                     |
| 嶜 授業一覧                       | 履修してい          |                                                          | クリア                 |
| 教材                           |                | サイトをフィルタ 🕓                                               |                     |
| ✔ お知らせ                       | 表示 1 - 3 / 3 個 | ★ 授業                                                     |                     |
| 🍄 画面設定                       | 3              | ★ 憲法 I                                                   |                     |
| アカウント                        | 解授業コート         | ★ 英語 1                                                   |                     |
|                              | MR<br>NOSCLAS  | ▲<br><br><br><br><br><br><br>                            | /<br>… <u>(詳細</u> ) |
| <u>Webシラバス</u><br>Gmail(学生向) | NOSCLAS        | My Workspace                                             | <u>議冊)</u>          |

- 「授業」タブをクリックします。
- ③ 非表示にする授業の星 (★)をクリックして、星を外します。

| Happ//          |                    |                                                          |   |
|-----------------|--------------------|----------------------------------------------------------|---|
| 좖My Workspace 🗸 | 憲法 I 🗸 行政法入        |                                                          |   |
|                 | 😽 授業一覧             | 授業 お気に入りの編成 (2) % リン                                     |   |
| 🌡 プロファイル        | 履修している授業           | お気に入りパーに追加するには,下にあるサイトに星をつけます.新しいサイトはお気に入りに<br>自動追加されます. |   |
| <b>睿</b> 授業一覧   | 履修してい              | <u></u>                                                  | 7 |
| ▶ 教材            |                    | サイトをフィルタ <b>3</b>                                        |   |
| 📢 お知らせ          | 表示 1 - 3 / 3 個     | ☆ 授業                                                     |   |
|                 | 4                  | ★ 憲法 I                                                   |   |
| 🌲 アカウント         | 解授業コート             | ☆ <del>英語</del> 1 <b>~</b>                               |   |
|                 | NOSCLAS<br>NOSCLAS | ★ ▶ 欽法入門 I<br>その他<br>● My Workspace ●                    |   |

- ④ 非表示にする授業の星が外れたことを確認します。
- ⑤ 画面右上の「×」ボタンをクリックします。

<u>ヒント</u>「×」ボタンの代わりに、メニューウィンドウ以外のブラウザ画面をクリックすることでも設定が 反映されます。

| Happ#                   |                  |                        | ₩ 授業   🚺 二瓶 |
|-------------------------|------------------|------------------------|-------------|
| <b>₩</b> My Workspace 🗸 | 憲法 I > 行政法入門 I > | 英語1 ~                  |             |
| ∷ 概要                    | <b>经</b> 授業一覧    | 更新したお気に入りサイトを見るためにリロード | もリンク        |

⑥ 「更新したお気に入りサイトを見るためにリロード」と表示されるので、リロードをクリックします。」

| Happ#                            | ▋▋ 授業 │ <b>●●</b> 二瓶 |
|----------------------------------|----------------------|
| AMy Workspace 🗸 憲法 I 🗸 行政法入門 I 🗸 |                      |

⑦ 星を外した授業タブが非表示になります。

ヒント 授業タブを表示したい場合、表示したい授業に星(★)をつけて、同じ手順を実施することで、授業タブが表示されます。

3-2. 授業タブの順序変更

授業選択領域の授業タブの順序を変更します。

| Happ <mark>//</mark>        | (                       | D | ■■ 授業 | ()二瓶 |
|-----------------------------|-------------------------|---|-------|------|
| <b>&amp;</b> My Workspace ↓ | 憲法 I 🖌 行政法入門 I 🖌 英語 1 🗸 |   |       |      |

① 画面右上の「授業」リンクをクリックします。

|            | PP <b>77</b>  |                |                                                     | 授業                        |     |
|------------|---------------|----------------|-----------------------------------------------------|---------------------------|-----|
| n∰My       | v Workspace 🗸 | 憲法 I 🗸 行政法入    | 2                                                   | 設定                        |     |
|            |               | 2 授業一覧         | 授業 お気に入りの編成 (3)                                     |                           |     |
|            |               | 履修している授業       | お気に入りの編成                                            | お気に入りのバーに新し<br>いサイトを自動追加: |     |
| **         | 授業一覧          | 屋修してい          | 順番を変更するにはサイトをドラッグして下さい.お気に入りパー<br>には15 サイトまで表示できます. | On Off                    | クリア |
| <b>b</b> ‡ |               | NE COL         | ★ 憲法Ⅰ                                               |                           |     |
| <b>1</b>   |               | 表示 1 - 3 / 3 億 | ★ 行政法入門 I                                           |                           |     |
| ¢ i        |               | < <            | ★ 英語1 目                                             |                           |     |

- ② 「お気に入りの編成」タブをクリックします。
- ③ 順序を変更したい授業の右の「≡」アイコンを左のボタンでドラッグして移動します。
   ヒント ドラッグとは、マウスのボタンを押しながらマウスを動かす操作です。

| Happ <mark>//</mark> |                |                                                      | 授業                        |          |
|----------------------|----------------|------------------------------------------------------|---------------------------|----------|
| 🚮 My Workspace 🗸     | 憲法 I 🗸 行政法入    |                                                      | 設定 🗙                      |          |
|                      | 😁 授業一覧         | 授業 お気に入りの編成 (3)                                      |                           | 0.112.57 |
| - プロファイル             | 履修している授業       | お気に入りの編成                                             | お気に入りのバーに新し<br>いサイトを自動追加: | 6000     |
| 📸 授業一覧               | 屋修してい          | 順番を変更するにはサイトをドラッグして下さい. お気に入りバー<br>には15 サイトまで表示できます. | On Off                    | クリア      |
| ▶ 教材                 | hale C C V     | ★ 行政法入門 I                                            |                           |          |
| ★ お知らせ               | 表示 1 - 3 / 3 低 | ★ 英語1                                                |                           |          |
| 🔅 画面設定               | < 4            | ★ 憲法 I                                               |                           |          |

- ④ 順序を変更したい位置で、ドロップします。
  - ヒントドロップとは、マウスを動かした先で、マウスのボタンを離す操作です。

| Happ             |                |                                             |           | 授業                        |          |
|------------------|----------------|---------------------------------------------|-----------|---------------------------|----------|
| 🔏 My Workspace 🗸 | 憲法 I 🗸 行政法入    |                                             |           | 設定 🗙                      | 6        |
|                  | 😻 授業一覧         | 授業 お気に入りの編成 (3)                             |           |                           | 0.115.25 |
| プロファイル           | 履修している授業       | お気に入りの編成                                    |           | お気に入りのバーに新し<br>いサイトを自動追加: |          |
| 響 授業 一覧          | 履修して           | 順番を変更するにはサイトをドラッグして下さい<br>には15 サイトまで表示できます. | . お気に入りバー | On Off                    | クリア      |
| ▶ 教材             |                | 🚖 行政法入門 I 🔤                                 |           |                           |          |
| 📢 お知らせ           | 表示 1 - 3 / 3 個 | ★ 英語1 📃                                     |           |                           |          |
|                  | < <            | ★ 憲法 I                                      | J         |                           |          |

⑤ 順序が変更されていることを確認します。

⑥ 画面右上の「×」ボタンをクリックします。

ヒント 「×」ボタンの代わりに、メニューウィンドウ以外のブラウザ画面をクリックすることでも設定が 反映されます。

|                    |               |                                       | ■ 授業   🚺 二瓶 |
|--------------------|---------------|---------------------------------------|-------------|
| r∰My Workspace 🗸 👼 | 法 I 🗸 行政法入門 I | → 英語1 → 7                             |             |
| ₩ 概要               | 🔡 授業一覧        | 更新したお気に入りサイトを見るため( <mark>エリロード</mark> | もリンク        |

⑦ 「更新したお気に入りサイトを見るためにリロード」と表示されるので、リロードをクリックします。

| Happ#              | ☷ 授業 │ 🚺 二瓶 |
|--------------------|-------------|
| ★My Workspace → 行政 |             |

⑧ 授業タブの順序が変更されます。

# My Workspace $\mathcal{I} - \mathcal{V}$

1. 概要

#### ∎ 概要

「授業関係のお知らせ」「時間割」「タスク(課題)」「学習支援システムからのお知らせ」を確認できます。 注意 画面構成(表示場所)が変更になる場合があります。

■ 手順

1-1. 授業関係のお知らせ、時間割、タスク、学習支援システムからの知らせ、を確認する

| napp//                              |            |             |            |           |            |      |           | ₩₩授業   ●                            |
|-------------------------------------|------------|-------------|------------|-----------|------------|------|-----------|-------------------------------------|
| 🗥 My Workspace 🗸 行                  | 政法入門 I 🗸   | 英語1 🗸       | 憲法 I 🗸     |           |            |      |           |                                     |
| ☴ 概要                                | ∷三 概要      |             |            |           |            |      |           |                                     |
| 🛔 プロファイル                            | 3          |             |            |           |            |      | & U.S     | 大学からのお知らせ                           |
| 😽 授業一覧                              |            |             |            |           |            |      |           | オプション                               |
| ▶ 教材                                |            | 1件のうち 1 - 3 | L 件目を表     | 示         |            |      |           | 【お知らせ】 <u>下記日時で、学習支援システムを停止します。</u> |
| ▶ お知らせ                              |            |             |            |           |            |      |           | ·12/27(金)19:00~1/5(日)19:00          |
| 🏟 画面設定                              | 5 件表示      | ⊼ ▼         |            |           |            |      |           | 停止期間中は、学習支援システムをご利用できませんのでご注意ください。  |
| アカウント                               | 課題夕        | <u>7751</u> |            | <u>締切</u> |            |      | <u>授業</u> |                                     |
| ユーザ支援サイト                            | 【第1]       | 3回】個人の尊重。   | と人格権       | 2019      | 9/10/07 13 | 3:40 | 憲法 I      |                                     |
| <u>教員向けガイド</u><br>学生向けガイド           |            |             |            |           |            |      |           | 6<br>授業関係のお知らせ                      |
| <u>Webシラバス</u><br><u>Gmail(学生向)</u> |            |             |            |           |            |      |           |                                     |
|                                     | 4          |             |            |           |            |      |           | *如今+                                |
|                                     | <u>時間割</u> |             |            |           |            |      | & リング     | <b>35AIラビ</b><br>過去 30 日間のお知らせを表示   |
|                                     |            | 日月          | 火          | 水         | 木          | 金    | ±         |                                     |
|                                     | 1          |             |            |           |            |      |           | 2 件のうち 1 - 2 件目を表示                  |
|                                     | 2          | 字计 T        | <u>英語1</u> |           |            |      |           | - []] L                             |
|                                     | 3          | 石政法入        |            |           |            |      |           | 5 件表示 ▼                             |
|                                     | 4          | <u>1111</u> |            |           |            |      |           | 件名 作成者 授業                           |
|                                     | 5          |             |            |           |            |      |           | 1/7 (火)教室変更のお知らせ 島本 健介 英語           |
|                                     | e          |             |            |           |            |      |           |                                     |

- ① 「My Workspace」をクリックします。
- ② 「概要」をクリックします。
- ③ 説明 「タスク」
  - ・各授業から出題されている課題が表示されます。
  - ・各課題タイトルのリンクをクリックすると、課題ページが表示されます。
- ④ 説明 「時間割」
  - ・履修している授業の時間割が表示されます。
  - ・時間割内の授業名のリンクをクリックすると、授業ページが表示されます。
- ⑤ 説明 「学習支援システムからのお知らせ」

・学習支援システム(主としてヘルプデスク)からのお知らせが表示されます。

- ⑥ 説明 「授業関係のお知らせ」
  - ・参加している授業で掲載されているすべてのお知らせが表示されます。
- 注意 ↓ この「授業関係のお知らせ」では、事務局から「教室変更」「休講のお知らせ」等、授業に関する事務連絡も行います。

## 2. プロファイル

■ 概要

「個人のプロファイル情報」「コネクション」などを参照、変更することができます。また、プライバシーや各 種設定を確認、変更することができます。

#### ■ 手順

2-1. 個人プロファイルの確認

|   |                           |                          |                               | <b>##</b> 授業 📗 二瓶 |
|---|---------------------------|--------------------------|-------------------------------|-------------------|
| 1 | ★My Workspace ∨ 英語        | 2 🗸 行政法入門 I 🗸 英語 1 🗸     | 憲法 I ~                        |                   |
|   | ;≡ 概要                     | <b>≗</b> プロファイル          |                               | & リンク             |
| 2 | 🛔 プロファイル                  | 個人プロファイル コネクション 検索 プラ    | イバシー 設定                       |                   |
|   | 營 授業─覧                    |                          | 一版 利加                         |                   |
|   | 教材                        |                          |                               |                   |
|   | ▶ お知らせ                    |                          | 基本情報                          |                   |
|   | 🔅 画面設定                    |                          | すべての情報がまだ入力されていません            |                   |
|   | アカウント                     | マイコネクション<br>コネクションがあり 検索 | 連絡情報                          |                   |
|   | ユーザ支援サイト                  | ません                      | メール nosseito01@nossolmail.com |                   |
|   | <u>教員向けガイド</u><br>学生向けガイド |                          | リマインダからの受信を希望します 💿            |                   |
|   | Webシラバス                   |                          | スタッフ情報                        |                   |
|   | <u>Gmail(学生向)</u>         |                          | すべての情報がまだ入力されていません            |                   |
|   |                           |                          | 学生情報                          |                   |
|   |                           |                          | すべての情報がまだ入力されていません            |                   |
|   |                           |                          | 個人情報                          |                   |
|   |                           |                          | すべての情報がまだ入力されていません            |                   |

- ① 「My Workspace」をクリックします。
- ② 「プロファイル」をクリックします。
- ③ 個人プロファイルが表示されます。

2-2. 個人プロファイルの変更

個人のメールアドレスを登録することで、スマートフォンなどでも教員からのお知らせやレポート課題の通知 が得られます。

(画面は、「個人プロファイルの確認」のつづき)

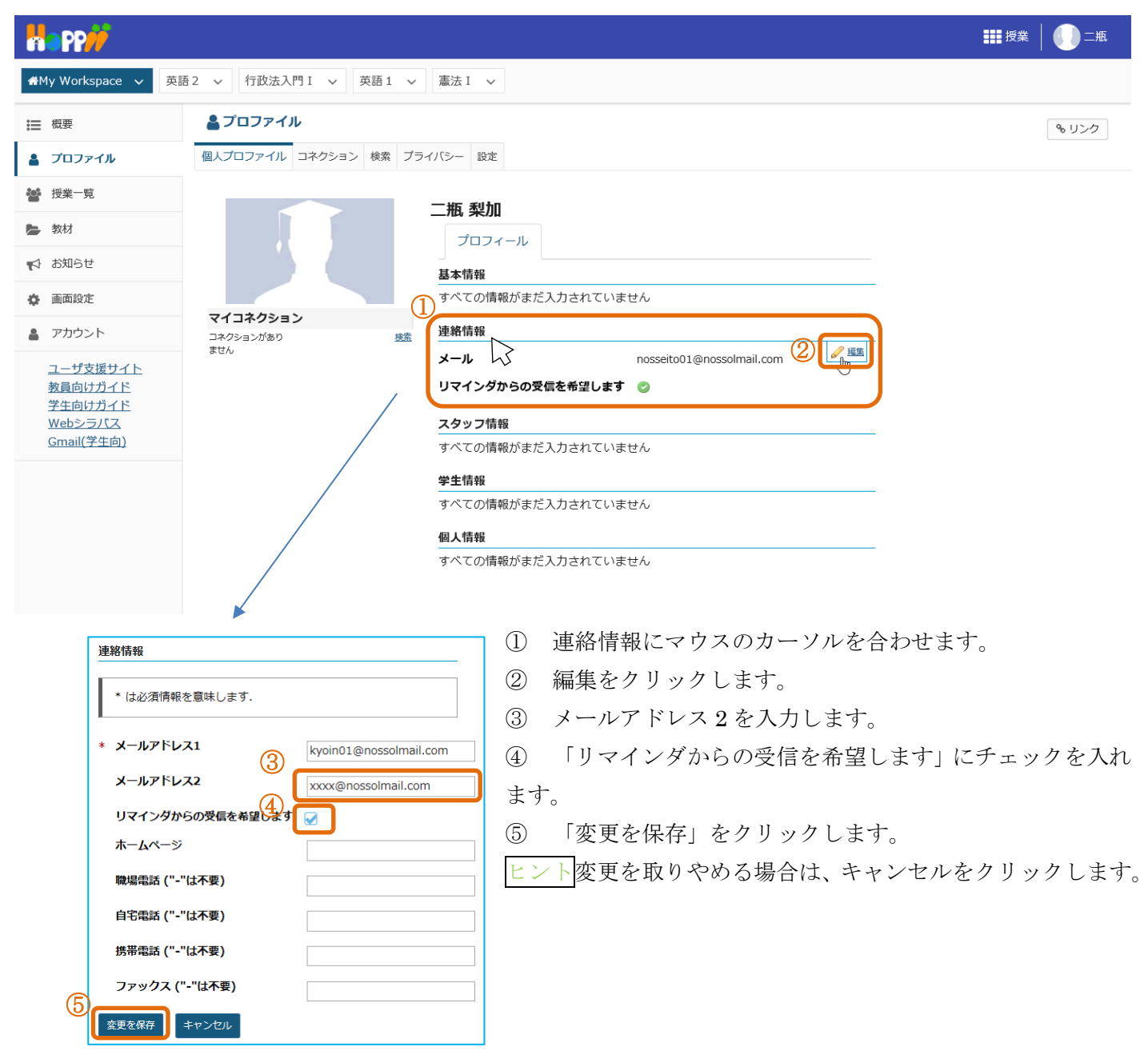

「連絡情報」と同様の手順で、写真、基本情報、スタッフ情報などにマウスカーソルを合わせて、各情報の編集 をクリックすることでプロファイル情報を編集できます。なお、写真の変更は影絵で表示されている画像にマウ スカーソルを合わせて「写真を変更」から行います。

ここで設定した属性は「コネクション」で属性の公開を許可した他のユーザに表示されます。表示項目の公開範 囲は「プライバシー」にて設定します。「プライバシー」の初期値は公開度合いの低い設定になっています。 2-3. コネクション

コネクションを確認したり、削除したりします。

(画面は、「個人プロファイルの変更」のつづき)

|                                                                                                    | ☷ 授業 │ 🕕 二瓶 |
|----------------------------------------------------------------------------------------------------|-------------|
| ★My Workspace ∨ 英語2 ∨ 行政法入門I ∨ 英語1 ∨ 憲法I ∨                                                                                                    |             |
| E 概要     ▲ プロファイル     個人プロファイル コネクション 検索 ブライバシー 設定     日本     日本               | もリンク        |
| <ul> <li>         · 授業一覧         · ● 教材         · ○         · ● 教材         · ○         · ● (2000)         · ● (2000)         · ● (2000)         · ● (2000)         · ● (2000)         · ● (2000)         · ● (2000)         · ● (2000)         · ● (2000)         · ● (2000)         · ● (2000)         · ● (2000)         · ● (2000)         · ● (2000)         · ● (2000)         · ● (2000)         · ● (2000)         · ● (2000)         · ● (2000)         · ● (2000)         · ● (2000)         · ● (2000)         · ● (2000)         · ● (2000)         · ● (2000)         · ● (2000)         · ● (2000)         · ● (2000)         · ● (2000)         · ● (2000)         · ● (2000)         · ● (2000)         · ● (2000)         · ● (2000)         · ● (2000)         · ● (2000)         · ● (2000)         · ● (2000)         · ● (2000)         · ● (2000)         · ● (2000)         · ● (2000)         · ● (2000)         · ● (2000)         · ● (2000)         · ● (2000)         · ● (2000)         · ● (2000)         · ● (2000)         · ● (2000)         · ● (2000)         · ● (2000)         · ● (2000)         · ● (2000)         · ● (2000)         · ● (2000)         · ● (2000)         · ● (2000)         · ● (2000)         · ● (2000)         · ● (2000)         · ● (2000)         · ● (2000)         · ● (2000)         · ● (2000)         · ● (2000)         · ● (2000)         · ● (2000)         · ● (2000)         · ● (2000)         · ● (2000)         · ● (2000)         · ● (2000)         · ● (2000)         · ● (2000)         · ● (2000)         · ● (2000)         · ● (2000)         · ● (2000)         · ● (2000)         · ● (2000)         · ● (2000)         · ● (2000)         · ● (2000)         · ● (2000)         · ● (2000)         · ● (2000)         · ● (2000)         · ● (2000)         · ● (2000)         · ● (2000)         · ● (2000)         · ● (2000)         · ● (2000)         · ● (2000)         · ● (2000)         · ● (2000)         · ● (2000)         · ● (2000)         · ● (2000)         · ● (2000)         · ● (2000)         · ● (2000)</li></ul> |             |
| □<br>→ お知らせ 3 坂本 史郎 ④、⑤ ▲コネクションを検索 4 、 ⑤ ▲コネクションを削除 4 -コンクションを削除                                                                                                    |             |
| ▲ アカウント ユーザ支援サイト                                                                                                    |             |
| 教員向けガイド<br>学生向けガイド<br>Webシラパス<br>Gmail(学生向)                                                                                                    |             |

- 「コネクション」タブをクリックします。
- ② 説明「コネクション検索」・・・クリックすると、「検索」ページが開かれます。
- ③ 登録済みコネクションの一覧が表示されます。
   ユーザ I Dのリンクをクリックして、他の学生や教員のプロファイルを参照します。
- ④ 説明「コネクションを削除」・・・コネクションを削除します。
- 5 説明「コネクションを表示」・・・他の学生や教員のコネクション一覧を表示します。

2-4. 検索

学生や教員を検索してコネクションに追加します。コネクションに追加すると、ユーザ情報を共有できるよう になります。

(画面は、「コネクション」のつづき)

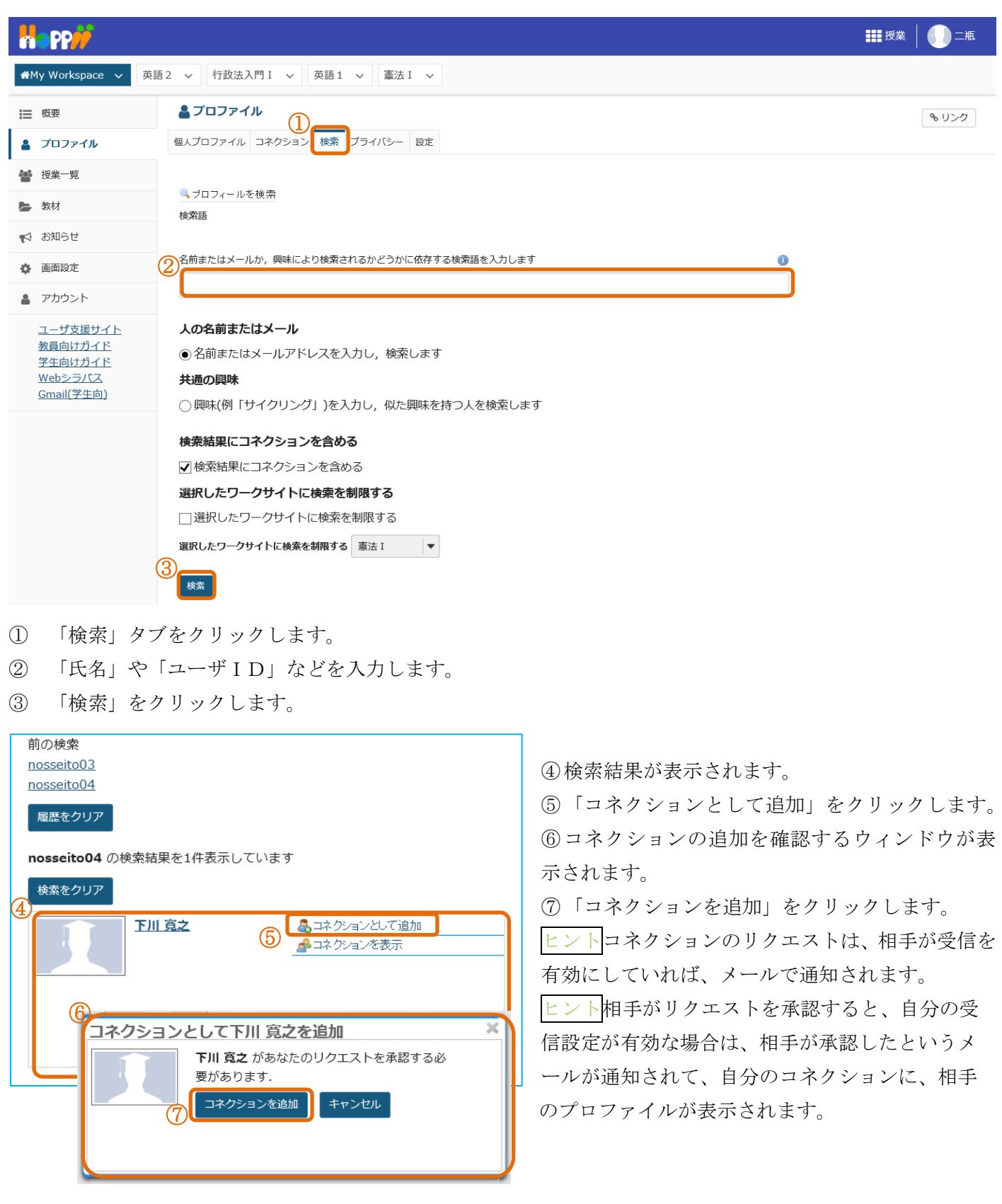

2-5. プライバシー

個人プロファイルの公開範囲を設定します。 (画面は、「検索」のつづき)

|                                  |                                           |           |              | 授業 | () 二瓶 |
|----------------------------------|-------------------------------------------|-----------|--------------|----|-------|
| 骨 My Workspace ∨ 英語              | 吾2 > 行政法入門 I > 英語 1 > 憲法 I                | ×         |              |    |       |
| ₩ 概要                             | <b>≜</b> プロファイル                           |           |              |    | & リンク |
| 🛔 プロファイル                         | 個人プロファイル コネクション 検索 プライバシー                 | 没定        |              |    |       |
| 😸 授業一覧                           |                                           |           |              |    |       |
| ▶ 教材                             |                                           |           |              |    |       |
| 📢 お知らせ                           | 其太情報                                      |           | 全員           |    |       |
| 🔹 画面設定                           | 3m2 1 1 1 1 1 1 1 1 1 1 1 1 1 1 1 1 1 1 1 |           | コネクションのある人だけ |    |       |
| アカウント                            |                                           | 自分だけ    ▼ | 自分だけ         |    |       |
| ユーザ支援サイト                         | スタッノ情報                                    | 自分だけ      |              |    |       |
| <u>教員向けガイド</u><br><u>学生向けガイド</u> | 学生情報                                      | 自分だけ      | 0            |    |       |
| <u>Webシラバス</u><br>Gmail(学生向)     | 社会的な情報                                    | 全員        | 0            |    |       |
|                                  | 個人情報                                      | 自分だけ      | 0            |    |       |
|                                  | 生年を表示                                     |           | 0            |    |       |
|                                  | マイコネクションの公開範囲                             | 自分だけ      | 0            |    |       |
|                                  | 設定を保存                                     |           |              |    |       |

- 「プライバシー」タブをクリックします。
- ② 情報ごとに、左のリストからプライバシーの公開範囲を設定します。
- ③ 「設定を保存」をクリックします。

#### 2-6. 設定

コネクションが追加されたとき、コネクションのリクエストが承認されたときに、メールで通知するかを設定 します。

(画面は、「プライバシー」のつづき)

|                                                         |                                     |      |       | : | 授業 | () 二瓶 |
|---------------------------------------------------------|-------------------------------------|------|-------|---|----|-------|
| ★My Workspace ∨ 英語                                      | 2 ~ 行政法入門 I ~ 英語 1 ~ 憲法 I ~         |      |       |   |    |       |
| ₩ 概要                                                    | <b>▲</b> プロファイル ①                   |      |       |   |    | & リンク |
| 🛔 プロファイル                                                | 個人プロファイル コネクション 検索 プライバシー 股定        |      |       |   |    |       |
| 👹 授業一覧                                                  |                                     |      |       |   |    |       |
| 教材                                                      | ↔ 設定                                |      |       |   |    |       |
| 📢 お知らせ                                                  | メール通知<br>以下のときに電子メール通知を受信するか,設定します: |      |       |   |    |       |
| 🏟 画面設定                                                  | 2                                   | 受信する | 受信しない |   |    |       |
| アカウント                                                   | 誰かがあなたをコネクションとして追加したとき              | ۲    | 0     |   |    |       |
| ユーザ支援サイト<br>教員向けガイド<br>学生向けガイド<br>Webシラパス<br>Gmail(学生向) | あなたのコネクションリクエストが承認されたとき             | ۲    | 0     |   |    |       |

- 「設定」タブをクリックします。
- 設定を変更します。
- ③ 「変更を保存」をクリックします。

#### 3. 授業一覧機能

■ 概要

履修している授業一覧を表示します。一覧の授業名のリンクをクリックすると、各授業ページを授業モードで 開くことができます。また、授業の仮登録、仮登録した授業の参加解除ができます。

■ 手順

3-1. 履修している授業を確認する

|    | Happ#                                                          |                          |                 |              |       |                             | ▓ 授業 │ 🕕 二瓶                                                        |  |
|----|----------------------------------------------------------------|--------------------------|-----------------|--------------|-------|-----------------------------|--------------------------------------------------------------------|--|
| 1  | 🕐 My Workspace 🗸 行政                                            | 收法入門 I                   | ∨ 英語1           | ✓ 憲法Ⅰ ✓      |       |                             |                                                                    |  |
|    | <ul> <li>         ・ 様要         ・         ・         ・</li></ul> | ●● 授業<br>届修して            | そ一覧<br>いる授業 授業目 | 自己登録         |       | <ol> <li>(年度の選択)</li> </ol> | 、<br>、<br>、<br>、<br>、<br>、<br>、<br>、<br>、<br>、<br>、<br>、<br>、<br>、 |  |
| 2[ | 嶜 授業一覧                                                         | 唇修                       | ミしている授          | <del>w</del> |       | 年度 2019 ▼ 検索                |                                                                    |  |
|    | ▶ 教材                                                           | 134 134                  |                 | ~            |       |                             |                                                                    |  |
|    | ♥ お知らせ                                                         | 1 お知らせ 表示 1 - 3 / 3 個の授業 |                 |              |       |                             |                                                                    |  |
|    | ✿ 画面設定<br>5                                                    | 定  < < 20 アイテムを表示 ▼ > >  |                 |              | > >   |                             |                                                                    |  |
|    | アカウント                                                          | 解热                       | 受業コード           | 授業名称▲        | 教員名   | 曜日・時限                       | 說明                                                                 |  |
|    | <u>ユーザ支援サイト</u><br><u>教員向けガイド</u><br>学生向けガイド                   | N                        | NOSCLASS01      | <u>憲法 I</u>  | 塩見 太郎 | 月3                          | 学部:●●学部憲法 I /Constitutional<br>Law 1 <u>(詳細)</u>                   |  |
|    | <u>Webシラバス</u><br><u>Gmail(学生向)</u>                            | N                        | NOSCLASS03      | <u>英語1</u>   | 島本 健介 | 火2                          | 学部:●●学部 (詳細)                                                       |  |
|    |                                                                | N                        | NOSCLASS02      | 行政法入門工       | 塩見 太郎 | 月4                          | 学部:●●学部 (詳細)                                                       |  |

- ① 「My Workspace」をクリックします。
- ② 「授業一覧」をクリックします。
- ③ 「履修している授業」をクリックします。
- ④ (年度の選択が必要な場合)「年度」を選択します。

ヒント 年度の右隣にキーワードを入力して、検索ボタンをクリックすると、授業名から授業をフリーキー ワードで検索できます。

- ⑤ 授業一覧が表示されます。授業名のリンクをクリックすることで、授業ページを開くことができます。
   トント 授業選択領域に授業タブが表示されていない授業は、ここから開くことができます。
- 3-2. 授業仮登録

4月など、履修登録(本登録)が完了していない授業について、学習支援システム上で仮登録(参加登録)することができます。ただし、授業担当教員が仮登録を許可していない場合は利用できません。

<u>注意</u> 仮登録は、正式な履修登録(本登録)ではありません。

正式な授業の履修登録(本登録)は、「情報システム」にて行います。

|     |                   |                   |                        | ■ 授業 🛛 🎧 二瓶 |
|-----|-------------------|-------------------|------------------------|-------------|
| (1) | #My Workspace 🗸 行 | 改法入門Ⅰ ∨ 英語1 ∨ 憲法Ⅰ | v                      |             |
|     | ₩ 概要              | 聲 授業一覧 3          |                        | & リンク       |
|     | 🎍 プロファイル          | 履修している授業 授業仮登録    | ④ (年度の選択が必要な場合)        |             |
| 2   | 嶜 授業一覧            | 语举伤登绿             | 年度 2019 マ 授業コード:       | 検索クリア       |
|     | 教材                | JXXIX HIS         | 授業名称:                  | 検索          |
|     | ♥↑ お知らせ           |                   |                        |             |
|     | 面面設定              | 仮登録する授業の年度と,授業」 - | トまたは授業名称を入力し,検索してくたさい. |             |

- ① 「My Workspace」をクリックします。
- ② 「授業一覧」をクリックします。
- ③ 「授業仮登録」をクリックします。
- ④ (年度の選択が必要な場合)「年度」を選択します。

#### (ア)授業コードから検索

| Happ#                                                          |                                       |       |       | <b>===</b> 授業 📗 二瓶 |  |  |  |  |
|----------------------------------------------------------------|---------------------------------------|-------|-------|--------------------|--|--|--|--|
| My Workspace v 行政法入門 I v 英語 I v 憲法 I v                         |                                       |       |       |                    |  |  |  |  |
| ₩ 概要                                                           | 🚰 授業一覧                                |       |       | <b>%</b> リンク       |  |  |  |  |
| 🛔 プロファイル                                                       |                                       |       |       |                    |  |  |  |  |
| 嶜 授業一覧                                                         | 年度: 2019 ▼ 授業コード: NOSCLASS04          |       |       |                    |  |  |  |  |
| ▶ 教材                                                           |                                       |       |       |                    |  |  |  |  |
| ♥ お知らせ                                                         |                                       |       |       |                    |  |  |  |  |
| 画面設定                                                           | 下の一覧は、検索条件に一致する仮登録可能な授業です。            |       |       |                    |  |  |  |  |
| アカウント                                                          | * / / / / / / / / / / / / / / / / / / |       |       |                    |  |  |  |  |
| <u>ユーザ支援サイト</u><br><u>教員向けガイド</u><br><u>学生向けガイド</u><br>Webシラバス | 1111 < 20 アイテムを表示 … ▼                 |       |       |                    |  |  |  |  |
| <u>Gmail(学生向)</u>                                              | 登 授業コード <u>授業名称 ≟</u><br>録            | 教員名   | 曜日・時限 | 說明                 |  |  |  |  |
|                                                                | ☑ NOSCLASS04 英語2                      | 島本 健介 | 木3    | 学部:●●学部 (詳細)       |  |  |  |  |
| (ア) iv                                                         | 一章章                                   |       |       |                    |  |  |  |  |

- i. 「授業コード」を入力します。

   ヒント 授業コード検索は、完全一致検索です。正しい授業コードを入力してください。

   ii. 右にある「検索」ボタンをクリックします。
- iii. 仮登録が許可されている授業が表示されます。
   注意 「登録」チェックボックスが<u>チェックあり</u>で表示されます。
   iv. 「登録」ボタンをクリックします。
- 以上が、(ア)「授業コードから検索」の操作です。

#### (イ) 授業名称から検索

| Happ#                                                          |                            |       |               | ▓ 授業 │ ●●●□=瓶 |  |  |  |
|----------------------------------------------------------------|----------------------------|-------|---------------|---------------|--|--|--|
| ₩My Workspace 🗸 行政法入門 I 🗸 英語 I 🗸 憲法 I 🗸                        |                            |       |               |               |  |  |  |
| ₩ 概要                                                           | 😸 授業一覧                     |       |               | もリンク          |  |  |  |
| 🛔 プロファイル                                                       | <b>屈修している授業</b> 授業仮登録      |       |               |               |  |  |  |
| 嶜 授業一覧                                                         | 授業仮登録                      | 年度: : | 2019 ▼ 授業コード: | 検索クリア         |  |  |  |
| 教材                                                             |                            |       | 授業名称:英        | 検索            |  |  |  |
| ♥ お知らせ                                                         |                            |       | _(イ) i        | (イ) ii        |  |  |  |
| 画面設定                                                           | 下の一覧は,検索条件に一致する仮登録可能な打     | 8業です. |               |               |  |  |  |
| アカウント                                                          | 表示 1 - 3 / 3 個の授業          |       |               |               |  |  |  |
| <u>ユーザ支援サイト</u><br><u>教員向けガイド</u><br>学生向けガイド<br><u>Webシラバス</u> | 111 20 アイテムを表示 🔻           | > >   |               |               |  |  |  |
| <u>Gmail(学生向)</u>                                              | 登 授業コード <u>授業名称 =</u><br>録 | 教員名   | 曜日・時限         | 説明            |  |  |  |
|                                                                | NOSCLASS07 英語1             | 島本 健介 | 木1            | 学部:●●学部 (詳細)  |  |  |  |
| (イ) iv                                                         | ☑ VOSCLASS04 英語2           | 島本 健介 | 木3            | 学部:●●学部 (詳細)  |  |  |  |
|                                                                | □ \Sclass08 英語2            | 島本 健介 | 火4            | 学部:●●学部 (詳細)  |  |  |  |
|                                                                |                            |       |               |               |  |  |  |

- (1) V 📴
  - i. 「授業名称」を入力します。
    - ヒント 授業名称検索は、フリーキーワード検索です。
  - ii. 右にある「検索」ボタンをクリックします。

ヒント キーボードのエンターキーを押した場合は、「授業コードから検索」になります。授業コード が無効な場合は、エラーメッセージが表示されて、検索結果が表示されません。 iii. 仮登録が許可されている授業が表示されます。

<u>注意</u>「登録」チェックボックスが<u>チェックなし</u>で表示されます。

- iv. 仮登録する授業のチェックボックスにチェックを入れます。
- v. 「登録」ボタンをクリックします。

以上が、(イ)「授業名称から検索」の操作です。

(ア)、(イ)の登録結果の確認

| Happ#               |                             | ₩ 授業   🕕 二瓶              |
|---------------------|-----------------------------|--------------------------|
| 🗥 My Workspace 🗸 英語 | 2 v 行政法入門 I v 英語 I v 憲法 I v |                          |
| ₩ 概要                |                             | もリンク                     |
| 💄 プロファイル            | <b>国修している</b> 授業 授業仮登録      |                          |
| 🚰 授業一覧              | 海業仮登録                       | 年度: 2019 ▼ 授業コード: 検索 クリア |
| ► 教材 <b>5</b>       |                             | <b>授業名称</b> :英 校業        |
| ♥ お知らせ              |                             |                          |
| 画面設定                | 以下の授業に登録しました。               |                          |
| アカウント               | 英語 2 (NOSCLASS04)           |                          |

⑤ 「以下の授業に登録しました.」と表示されて登録が完了します。

⑥ 仮登録を行った授業がタブとして表示されます。

3-3. 参加解除

|   |                                       |                                           |            |               |       |                  | ▓ 授業 │ 🕕 二瓶                                      |  |
|---|---------------------------------------|-------------------------------------------|------------|---------------|-------|------------------|--------------------------------------------------|--|
| 1 | 🖌 My Workspace 🗸 英語                   | i2 ~                                      | 行政法入門 I    | ◇ 英語1 ◇ 憲法Ⅰ   | v     |                  |                                                  |  |
|   | ≣ ## (3)                              | 22 括                                      | 業一覧        |               |       |                  | <b>も</b> リンク                                     |  |
|   | 🛔 วีอว <sub>ิ</sub> วิฯม              | 層修し                                       | ている授業      | 登録            |       | ④ (年度の選択が必要な場合)  |                                                  |  |
| 2 | 嶜 授業一覧                                | 腐                                         | 修している授     | ¥             |       | 年度 2019 ▼ 検索 クリア |                                                  |  |
|   | ▶ 教材                                  |                                           |            |               |       |                  |                                                  |  |
|   | ★1 お知らせ                               | 表示 1 - 4 / 4 個の授業<br> < < 20 アイテムを表示 ▼ >> |            |               |       |                  |                                                  |  |
|   | 画面設定                                  |                                           |            |               | > >   |                  |                                                  |  |
|   | アカウント                                 | 解除                                        | 授業コード      | <u>授業名称</u> = | 教員名   | 曜日・時限            | 説明                                               |  |
|   | <u>ユーザ支援サイト</u><br>教員向けガイド<br>学生向けガイド | Mar.                                      | NOSCLASS01 | 憲法工           | 塩見 太郎 | 月3               | 学部:●●学部憲法 I /Constitutional<br>Law 1 <u>詳細</u> ) |  |
|   | <u>Webシラバス</u><br><u>Gmail(学生向)</u>   |                                           | NOSCLASS03 | <u>英語1</u>    | 島本 健介 | 火2               | 学部:●●学部 (詳細)                                     |  |
|   | 5                                     | ) 🗹                                       | NOSCLASS04 | 英語2           | 島本 健介 | 木3               | 学部:●●学部 (詳細)                                     |  |
|   |                                       |                                           | NOSCLASS02 | 行政法入門工        | 塩見 太郎 | 月4               | 学部:●●学部 (詳細)                                     |  |
|   |                                       |                                           |            |               |       |                  |                                                  |  |

- ① 「My Workspace」をクリックします。
- ② 「授業一覧」をクリックします。

6 \$204619

- ③ 「履修している授業」をクリックします。
- ④ (年度の選択が必要な場合)「年度」を選択します。
- ⑤ 参加解除する授業のチェックボックスにチェックを入れます。

注意 履修登録(本登録)が反映された授業(毎年 GW 頃、情報システムの履修登録(本登録)データが学 習支援システムに連携されます)は、学習支援システムでは参加解除できません。

⑥ 「参加解除」ボタンをクリックします。

| 丁工川床に、一子ノバ | 学生 | 用操作マニュ | ュアル |
|------------|----|--------|-----|
|------------|----|--------|-----|

| Happ#                   |                                | <b>##</b> 授業   <b>{}</b> ]二瓶 |
|-------------------------|--------------------------------|------------------------------|
| <b>₩</b> My Workspace 🗸 | 英語 2 🗸 行政法入門 I 🗸 英語 1 🗸 憲法 I 🗸 |                              |
| ₩ 概要                    | ■ 授業一覧                         | も リンク                        |
| 🛔 プロファイル                | <b>変軍を確認</b>                   |                              |
| 嶜 授業一覧                  |                                |                              |
| 教材                      | 授業の参加を解除してもよろしいですか?            |                              |
| ♥ お知らせ                  | -<br>1. 英語 2 (NOSCLASS04)      |                              |
| 🏟 画面設定                  |                                |                              |
| アカウント                   |                                |                              |

- ⑦ 「授業の参加を解除してもよろしいですか?」と表示されます。参加を解除しようとしている授業名と授業 コードを確認します。
- ⑧ 「参加解除」ボタンをクリックします。
- ⑨ 説明「キャンセル」・・・参加解除をキャンセルして、履修している授業ページを表示します。

| Happ#                               |                                         |                 |               |       |                   | ▓ 授業 │ 🅕 二瓶                                      |  |  |
|-------------------------------------|-----------------------------------------|-----------------|---------------|-------|-------------------|--------------------------------------------------|--|--|
| 🛪 My Workspace 🗸 行政                 | AMy Workspace 🗸 行政法入門 I 🗸 英語 I 🗸 憲法 I 🗸 |                 |               |       |                   |                                                  |  |  |
| <b>Ⅲ 概要</b> 10                      | ÷                                       | 授業一覧            |               | もリンク  |                   |                                                  |  |  |
| 🛔 プロファイル                            | 雇佣                                      | きしている授業 授業(     | 反登録           |       |                   |                                                  |  |  |
| 嶜 授業一覧                              |                                         | 履修している授         | *             |       | 年度: 2019 ▼ 検索 クリア |                                                  |  |  |
| ▶ 教材                                |                                         |                 |               |       |                   |                                                  |  |  |
| ♥ お知らせ                              | 表                                       | 示 1 - 3 / 3 個の授 | ж<br>ж        |       |                   |                                                  |  |  |
| ● 画面設定                              |                                         | < < 20 7        | イテムを表示 🔹      | > >   |                   |                                                  |  |  |
| アカウント                               | 5                                       | 解 授業コード         | <u>授業名称</u> ≟ | 教員名   | 曜日・時限             | 說明                                               |  |  |
| ユーザ支援サイト<br>教員向けガイド<br>学生のけブイド      | ſ                                       | NOSCLASS01      | <u>憲法 I</u>   | 塩見 太郎 | 月3                | 学部:●●学部憲法 I /Constitutional<br>Law 1 <u>(詳細)</u> |  |  |
| <u>Webシラバス</u><br><u>Gmail(学生向)</u> |                                         | NOSCLASS03      | <u>英語1</u>    | 島本 健介 | 火2                | 学部:●●学部 (詳細)                                     |  |  |
|                                     |                                         | NOSCLASS02      | 行政法入門工        | 塩見 太郎 | 月4                | 学部:●●学部 <u>(詳細)</u>                              |  |  |

- ⑩ 参加解除した授業が、授業選択領域の授業タブから削除されます。
- ① 参加解除した授業が、授業一覧から削除されます。

**注意** 本システムでは、原則として代表授業名で表示されます。

4. 教材

■ 概要

My Workspaceの教材機能では、自分の好きなようにファイルをアップロードすることができます。また、各 授業にアップロードされているファイルを、My Workspaceの教材機能へコピーすることもできます。My Workspaceの教材機能にアップロードされたファイルは、ご自身しか閲覧できません。

#### ■ 手順

4-1. ファイルをアップロードする

|   | Happ#                                                                        |                             |                                                                         |      |     |       | 授業  | 🌔 =#£        |
|---|------------------------------------------------------------------------------|-----------------------------|-------------------------------------------------------------------------|------|-----|-------|-----|--------------|
|   | 🗥 My Workspace 🗸 行調                                                          | 收法入門 I 🗸 英語 I 🗸 憲法          | I v                                                                     |      |     |       |     |              |
|   | ₩ 概要                                                                         | ▶ 教材                        |                                                                         |      |     |       |     | <b>%</b> リンク |
|   | 🛔 プロファイル                                                                     | 授業教材 ゴミ箱 複数の教材を管理           | ・ダウンロード クォータを確認                                                         |      |     |       |     |              |
|   | 😸 授業一覧                                                                       | <u>すべてのサイトファイル</u> ・ / Home |                                                                         |      |     |       |     |              |
| 2 | ▶ 教材                                                                         | 移動 コピー ゴミ箱に移動する             | 表示 非表示                                                                  |      |     |       |     | 列を表示 ▼       |
|   | ★ お知らせ                                                                       | 2 D 215/                    |                                                                         | アクセス | 作成者 | 最終修正日 | サイズ |              |
|   | 画面設定                                                                         | 🗅 <u>Home</u>               | 3 705=2-                                                                |      |     |       |     |              |
|   | 🛔 アカウント                                                                      | ▶ 他のサイトからコンテンツを             | 追加 ×                                                                    |      |     |       |     |              |
|   | <u>ユーザ支援サイト</u><br>教員向けガイド<br>学生向けガイド<br><u>Webシラパス</u><br><u>Gmail(学生向)</u> | 4                           | ファイルをアップロード<br>フォルタを作成<br>ウェブリンク (URL) を追加<br>テキスト文書を作成<br>HTML ページを作成  |      |     |       |     |              |
|   |                                                                              |                             | アクション<br>コピニ<br>プロパティを編集<br>ZIP アーカイブに圧縮<br>移動<br>ゴミ油に移動する<br>フォルグ権限を編集 |      |     |       |     |              |

- ① 「My Workspace」をクリックします。
- ② 「教材」をクリックします。
- ③ 「アクション」をクリックします。
- メニューが表示されるので、「ファイルをアップロード」をクリックします。

| Happ#                                                                                                    |                                                                                                    |
|----------------------------------------------------------------------------------------------------|----------------------------------------------------------------------------------------------------|
| 🗥 My Workspace 🗸 行政                                                                                                    | 法入門 I → 英語 1 → 憲法 I →                                                                                                    |
| Ⅲ <sup>权要</sup>                                                                                                    | 参数材<br>のリンク                                                                                                    |
| <ul> <li>オロファイル (5)</li> </ul>                                                                                                    | ファイルをアップロード                                                                                                    |
| 👹 授業一覧                                                                                                    | 编所: / Home                                                                                                    |
| n 1997 - 1997 - |                                                                                                    |
| ♥ お知らせ                                                                                                    |                                                                                                    |
| 画面設定                                                                                                    | アップロードするファイルをドロップするか、参照するためにここをクリックしてください。                                                                                                    |
| アカウント                                                                                                    |                                                                                                    |
| <u>ユーザ支援サイト</u><br>教員向けガイド<br>学生向けガイド<br>Webシラノ(ス<br>Gmail(学生向)                                                                                                    | デスクトップから上のボックスにファイルをドラッグ&ドロップして下さい. ファイルは個別もしくはZIPアーカイブでアップロードされます。ファイル場件メニューでアップロードした後にZIPを展開します。アップロードを完了する準備ができ<br>たときに「続ける」をクリックします。一度に20 MB以上の数材をアップロードすることはできません.  著作種: このWebサイトにファイルをアップロードする著作権保存者からあなたが許可されていることを確認する個人的な責任があります。デキスト、グラフィック<br>ス、また他のメディアのファイルは、例えそのサイトがサイトメンバーに制限されていても、著作権がすべてに適用されます。  バージョン アップロードしたアイテムは  ● 新しいバージョンを作成 () 既存ファイルを上書き  MI/3   #27/20 |

5 「ファイルをアップロード」が表示されますので、画面の指示に従ってファイルをアップロードします。

| (ア) ドラッ:        | グ&ドロップ                                     |                     |                           |              |
|-----------------|--------------------------------------------|---------------------|---------------------------|--------------|
|                 | (ア) i<br><u> 達法 : 課題用メモ</u><br><u> 対</u>   |                     |                           |              |
| Happ#           |                                            |                     |                           | ☷ 授業 │ 🕕 二瓶  |
| #My Workspace 🗸 | 行政法入門 I 🗸 英語 I 🗸 憲法 I 🗸                    |                     |                           |              |
| ₩ 概要            | No. 100 100 100 100 100 100 100 100 100 10 | N                   |                           | <b>も</b> リンク |
| 🛔 プロファイル        | ファイルをアップロード                                |                     |                           |              |
| ● 授業一覧          | 場所: / Home                                 |                     |                           |              |
| 🍉 教材            | ·                                          |                     |                           |              |
| ★ お知らせ          |                                            | $\gamma$            |                           |              |
| 画面設定            |                                            | ア・ブロードするファイルをドロップする | あか, 参照するためにここをクリックしてください. |              |
| 🛔 アカウント         |                                            | 移動                  |                           |              |
| ユーザ支援サイト        | L                                          |                     |                           | ;            |

i. 「アップロードするファイルをドロップするか、参照するためにここをクリックして下さい.」と
 記載されている領域に、デスクトップ、または、任意のフォルダからファイルをドラッグ&ドロップします。

ヒント ドラッグ&ドロップとは、ファイルアイコンでマウスの左ボタンを押したまま動かして、任意の場所で ボタンを離す操作です。複数のファイルを、同時にドラッグ&ドロップできます。

以上が、(ア)「ドラッグ&ドロップ」の操作です。

(イ) アップロードするファイルを選択

|                    |               |                                                                           | <b>===</b> 授業 📗 二瓶    |
|--------------------|---------------|---------------------------------------------------------------------------|-----------------------|
| 🗥 My Workspace 🗸 行 | 政法入門 I 🗸 英語 1 | ▼ 憲法Ⅰ ∨                                                                   |                       |
| ₩ 概要               | 🎥 教材          |                                                                           | <b>も</b> リンク          |
| 🛔 プロファイル           | ファイルをアップ      | ' <b>□</b> −К                                                             |                       |
| 👹 授業一覧             | 場所: / Home    |                                                                           |                       |
| 🏷 教材               | (             |                                                                           | ,                     |
| サG球は 🎝             |               |                                                                           |                       |
| 🔹 画面設定             | (             | <ol> <li>1</li> <li>アップロードするファイルをドロップするか、参照するためにここをクリックしてください.</li> </ol> |                       |
| 🛔 アカウント            | _             |                                                                           |                       |
| ユーザ支援サイト           | \             |                                                                           |                       |
|                    |               |                                                                           | ×                     |
|                    |               |                                                                           | م                     |
|                    |               | 整理 ▼ 新しいフォルダー                                                             | × • • •               |
|                    | (イ) ii        |                                                                           |                       |
|                    |               |                                                                           |                       |
|                    |               | 7r1ル名(辺): 憲法   課題用メモ.txt<br>(イ) iii 関(辺)                                  | (***) ~<br>キャンセル<br>: |

- i. 「アップロードするファイルをドロップするか,参照するためにここをクリックして下さい.」をクリ ックして、ファイル選択画面を表示します。
- ii. アップロードするファイルを選択します。

ヒント 複数のファイルを、同時に選択できます。

iii. 「開く」ボタンをクリックします。

注意 利用されているブラウザが Internet Explorer 以外の場合、ファイル選択ウィンドウの文言が異なります。

以上が、(イ)「アップロードするファイルを選択」の操作です。

(ア)、(イ) でファイルを選択後の操作

| <b>#</b> @PP <b>//</b>              | 🗱 छुङ्गे 🖉 👘 💷 👘 🚛 🖓 👘 💷                                                                                                    |   |
|-------------------------------------|----------------------------------------------------------------------------------------------------|---|
| 骨 My Workspace ↓ 行政                 |                                                                                                    |   |
| ₩ 概要                                | ▶ 教材                                                                                                    |   |
| 🛔 プロファイル                            | ファノルをマップロード                                                                                                    |   |
| 嶜 授業一覧                              | 場所: / Home                                                                                                    |   |
| ▶ 教材                                |                                                                                                    |   |
| ☆ お知らせ                              |                                                                                                    |   |
| 國面設定                                | <b>6</b> b                                                                                                    |   |
| アカウント                               | 憲法 1_課題…                                                                                                    |   |
| ユーザ支援サイト                            | <u>2ァイル剤</u> 除                                                                                                    |   |
| 教員向け ガイト<br>学生向け ガイド                |                                                                                                    |   |
| <u>Webシラバス</u><br><u>Gmail(学生向)</u> |                                                                                                    | 1 |
|                                     | デスクトップから上のボックスにファイルをドラッグ&ドロップして下さい.                                                                                                    |   |
|                                     | ファイルは個別もしくはZIPアーカイブでアップロードされます.ファイル操作メニューでアップロードした後にZIPを展開します.アップロードを完了する準備ができ<br>たときに「続ける」をクリックします.一度に20 MB以上の教材をアップロードすることはできません.       |   |
|                                     | 著作権: このWebサイトにファイルをアップロードする著作権保有者からあなたが許可されていることを確認する個人的な責任があります。テキスト, グラフィックス, また他のメディアのファイルは, 例えそのサイトがサイトメンバーに制限されていても, 著作権がすべてに適用されます. |   |
|                                     | <b>バージョン</b> アップロードしたアイテムは                                                                                                    |   |
|                                     | ⑥ 新しいパージョンを作成 ○ 既存ファイルを上書き                                                                                                    |   |
| 7<br>«                              | 続ける キャンセル                                                                                                    |   |

⑥ アップロードするファイルが表示されていることを確認します。

ヒント「ファイル削除」をクリックすると、アップロード対象からファイルを削除することが出来ます。
 ⑦ 「続ける」ボタンをクリックします。

| Happ#                      |                                   |           | <b>===</b> 授業 📗 二瓶   |
|----------------------------|-----------------------------------|-----------|----------------------|
| 🐔 My Workspace 🗸 🕯         | - 波法入門Ⅰ 🖌 英語1 🗸 憲法Ⅰ 🗸             |           |                      |
| ₩ 概要                       | ► 教材                              |           | <b>%</b> リンク         |
| 🛔 プロファイル                   | 授業教材 ゴミ箱 複数の教材を管理・ダウンロード クォータを確認  |           |                      |
| 😸 授業一覧                     | <u>すべてのサイトファイル・</u> / Home        |           |                      |
| ▶ 教材                       | 総動 コピー ゴン協に総動する 男元 非男元            |           | 列を表示▼                |
| ♥ お知らせ                     |                                   |           | 987D ++ / 7          |
| 画面設定                       |                                   | TL/MH RAT |                      |
| アカウント                      | このIRe         アクジョン・           1< | 二瓶 梨加 20: | 19/09/30 16:49 6 バイト |
| <u>ユーザ支援サイト</u><br>教員向けガイド | ▶ 他のサイトからコンテンツをコピー                |           |                      |

⑧ ファイルがアップロードされます。

## 4-2. フォルダを作成する

|                                                                 |                                             |                                                                                                    |      |       |                  | 🏭 授業 📗 二瓶    |
|-----------------------------------------------------------------|---------------------------------------------|----------------------------------------------------------------------------------------------------|------|-------|------------------|--------------|
| ₩ Workspace > 英語                                                | 語2 > 行政法入門 I > 英語 1 > 憲法                    | L 🗸                                                                                                    |      |       |                  |              |
| Ⅲ 概要                                                            | No. 1997年1997年1997年1997年1997年1997年1997年1997 |                                                                                                    |      |       |                  | <b>も</b> リンク |
| 🛔 プロファイル                                                        | 授業教材 ゴミ箱 複数の教材を管理・ダウンロード                    | クォータを確認                                                                                                    |      |       |                  |              |
| ● 授業一覧                                                          | <u> すべてのサイトファイル *</u> / Home                |                                                                                                    |      |       |                  |              |
| De 教材                                                           | 移動 コピー ゴミ箱に移動する 表示 非表示                      |                                                                                                    |      |       |                  | 列を表示 🗸       |
| ★3 お知らせ                                                         | ノ 口 タイトルへ                                   |                                                                                                    | アクセス | 作成者   | 最終修正日            | サイズ          |
| 南面設定                                                            | E Home                                      |                                                                                                    | 1    |       |                  |              |
| アカウント                                                           | □ 憲法 I 課題用メモ.txt                            | 追加 ×                                                                                                    | 授業全体 | 二瓶 梨加 | 2019/09/30 16:49 | 6パイト         |
| ユ <u>ーザ支援サイト</u><br>教員向けガイド<br>学生向けガイド<br>Webシラバス<br>Gmail(学生向) | <u>▶ 慮の</u> 援業 <u>から</u> 我材をコピー<br>②        | ファイルをアップロード           フェブリンク(URL)を追加           ウェブリンク(URL)を追加           デエスト文書を作成           HTMLページを作成           アクション           ユビニ           ブロパディを編集           ズロアーカイブに圧縮           移動           ゴミ酒に移動する           フィルグ権限を編集 |      |       |                  |              |

- 「アクション」をクリックします。
- ② メニューが表示されるので、「フォルダを作成」をクリックします。

|                                                         |                                                | <b>###</b> 授業 📔 🕕 二瓶 |
|---------------------------------------------------------|------------------------------------------------|----------------------|
|                                                         | 2 v 行政法入門 I v 英語 I v 憲法 I v                    |                      |
| !☰ 概要                                                   | No. 2017年1月11日日日日日日日日日日日日日日日日日日日日日日日日日日日日日日日日日 | <b>%</b> リンク         |
| 🛔 プロファイル                                                | フォルダを作成                                        |                      |
| 👹 授業一覧                                                  | 場所: / Home                                     |                      |
| 🖕 教材                                                    |                                                |                      |
| ♥ お知らせ                                                  | 入力後, 'フォルダを今すぐ作成ポタンを押します.                      |                      |
| 面面設定                                                    |                                                |                      |
| アカウント                                                   | フォルダ名 (作業用) 課題レポート <u>このアイテムの詳細を追加</u>         |                      |
| ユーザ支援サイト<br>教員向けガイド<br>学生向けガイド<br>Webシラバス<br>Gmail(学生向) | <u>別のフォルダを追加</u><br>フォルダを今すぐ作成 キャンセル           |                      |

- ③ フォルダ名を入力します。
- 「フォルダを今すぐ作成」をクリックします。

|                                  |                                  |              |        |                  | <b>===</b> 授業 📗 二瓶 |
|----------------------------------|----------------------------------|--------------|--------|------------------|--------------------|
| <b>₩</b> My Workspace 🗸 🖗        | 語 2 v 行政法入門 I v 英語 1 v 憲法 I v    |              |        |                  |                    |
| ⅲ 根要                             | 🍉 教材                             |              |        |                  | <b>%</b> リンク       |
| 🛔 プロファイル                         | 授業教材 ゴミ籍 複数の教材を管理・ダウンロード クォータを確認 |              |        |                  |                    |
| 警 授業一覧                           | <u>すべてのサイトファイル *_</u> / Home     |              |        |                  |                    |
| 🖕 教材                             | 移動 コピー ゴミ箱に移動する 表示 非表示           |              |        |                  | 列を表示 w             |
| ♥ お知らせ                           | 2 D 91 hu a                      | アクヤス         | 作成者    | 最終修正日            | サイズ                |
|                                  | Home                             | アクション・       | 112416 |                  |                    |
| アカウント                            |                                  | アクション マ 授業全体 | 二瓶 梨加  | 2019/11/18 11:44 | 0個のアイテム            |
| <u>ユーザ支援サイト</u><br>教員向けガイド       | 1x1.3×A用题制 1 法盡 回                | アクション * 授業全体 | 二瓶 梨加  | 2019/09/30 16:49 | 6 パイト              |
| 学生向けガイド<br>Webシラバス<br>Cmail(常生中) | ▶ 他の授業から教材をコピー                   |              |        |                  |                    |

⑤ フォルダが作成されます。

ヒント 「ファイルをアップロードする」と同様の手順で、作成したフォルダにファイルをアップロードできま

#### 4-3. 登録している授業のファイルを My Workspace の教材ヘコピーする

| Happ#                            |                                  |              |       |                  | 授業      | () 二瓶        |
|----------------------------------|----------------------------------|--------------|-------|------------------|---------|--------------|
| ♣My Workspace → 英語               | 吾2 > 行政法入門 I > 英語 1 > 憲法 I >     |              |       |                  |         |              |
| ₩ 概要                             | 🃂 教材                             |              |       |                  |         | <b>%</b> リンク |
| 🛔 プロファイル                         | 授業教材 ゴミ箱 複数の教材を管理・ダウンロード クォータを確認 |              |       |                  |         |              |
| <b>智</b> 授業一覧                    | <u>すべてのサイトファイル -</u> / Home      |              |       |                  |         |              |
| No. 教材                           | 移動 コピー ゴミ箱に移動する 表示 非表示           |              |       |                  |         | 列を表示 🕶       |
| ♥↑ お知らせ                          | 2 🗆 タイトル 🗛                       | アクセス         | 作成者   | 最終修正日            | サイズ     |              |
|                                  | Home                             | アクションマ       |       |                  |         |              |
| アカウント                            | □ □ <u>(作業用) 課題レポート</u>          | アクション・ 授業全体  | 二瓶 梨加 | 2019/11/18 11:44 | 0個のアイテム |              |
| <u>ユーザ支援サイト</u><br>教員向けガイド       | □ 圖憲法 I 課題用メモ.txt                | アクション マ 授業全体 | 二瓶 梨加 | 2019/09/30 16:49 | 6 パイト   |              |
| 学生向けガイド<br>Webシラバス<br>Gmail(学生向) | ▶ 他の授業から教材をコピー                   |              |       |                  |         |              |

① 「他の授業からコンテンツをコピー」をクリックします。

|                     |                                                          |                      |         |                  | 授業         | <b>()</b> =# |
|---------------------|----------------------------------------------------------|----------------------|---------|------------------|------------|--------------|
| 希My Workspace 🗸 英語  | 점 2 ∨ 行政法入門 I ∨ 英語 1 ∨ 憲法 I ∨                            |                      |         |                  |            |              |
| 듣 概要                | 🍉 教材                                                     |                      |         |                  |            | <b>№</b> リンク |
| 🛔 プロファイル            | 授業教材 ゴミ籍 複数の教材を管理・ダウンロード クォータを確認                         |                      |         |                  |            |              |
| 👹 授業一覧              | <u> すべてのサイトファイル **</u> / Home                            |                      |         |                  |            |              |
| 🕿 教材                | 移動 コピー ゴミ箱に移動する 表示 非表示                                   |                      |         |                  |            | 列を表示 ▼       |
| ▶☆ お知らせ             |                                                          | アクセス                 | 作成表     | 是终终正日            | #47        |              |
| 画面設定                | E Home                                                   | 702                  | 1110011 | <u>世紀約正日</u>     | <u>91X</u> |              |
| ▲ アカウント             | <ul> <li>「」</li> <li>「」</li> <li>(作業用) 課題レポート</li> </ul> | アクション・授業全体           | 二瓶 梨加   | 2019/11/18 11:44 | 0個のアイテム    |              |
| ユーザ支援サイト<br>教員向けガイド | □ □ □ <u>□ □ □ □ □ □ □ □ □ □ □ □ □ □ □ □ </u>            | アクション マ 授業全体         | 二瓶 梨加   | 2019/09/30 16:49 | 6パイト       |              |
| 子生间()カイト<br>Webシラパス | ★他の授業から教材をコピー 興味のあるフォルダーを展開し、上の現                         | 在のサイトにコピーするアイテムを選択して | 下さい.    |                  |            |              |
| <u>Gmail(子生同)</u>   | ⊐Ľ-                                                      |                      |         |                  |            |              |
|                     | 2 国际法工教材                                                 |                      |         |                  |            |              |
|                     | □ <u>英語1 教材</u>                                          |                      |         |                  |            |              |

② コピーしたい教材が保存されている授業のフォルダアイコンをクリックします。

ヒント 各授業のフォルダ名をクリックすると、クリックしたフォルダの内容だけが表示されます。コピーした いフォルダ/ファイルにチェックを入れて、コピーボタンをクリックしてから、画面上部の「<u>Home</u>」リンクを クリックし、元のフォルダを表示して「My Workspace」の教材にペースト(貼り付け)することもできます。 また、「アクション」メニューからフォルダ/ファイルを個別にコピーすることもできます。

| ► 教材                                  |         |      |       |                  | <b>も</b> リンク |
|---------------------------------------|---------|------|-------|------------------|--------------|
| 授業教材 ゴミ箱 複数の教材を管理・ダウンロード ク            | フォータを確認 |      |       |                  |              |
| <u>すべてのサイトファイル</u> ・ / <u>Home</u> 憲法 | 去 I 教材  |      |       |                  |              |
| コピー 表示 非表示                            | クリック    | ゥして、 | 元のフ   | オルダを表示           | 列を表示▼        |
|                                       |         |      |       |                  | 214          |
| ► <u>憲法Ⅰ教材</u>                        | アクション・  |      |       |                  |              |
| □ ■ <u>第1回資料</u>                      | アクション・  | 授業全体 | 塩見 太郎 | 2019/09/30 11:43 | 1個のアイテム      |
| □ 第5回資料                               | アクション・  | 授業全体 | 塩見 太郎 | 2019/09/30 11:43 | 1個のアイテム      |
| □ □憲法I 課題用メモ.txt                      | アクション・  | 授業全体 | 塩見 太郎 | 2019/11/19 11:00 | 6 バイト        |
| □ □憲法I 課題用メモ.txt                      | アクション・  | 授業全体 | 塩見 太郎 | 2019/11/19 10:59 | 6 バイト        |
| □ ■ <u>判例要点まとめ</u> ●                  | アクション・  | 授業全体 | 塩見 太郎 | 2019/09/30 11:46 | 12 バイト       |
|                                       |         |      |       |                  |              |

/ト 教材が空のフォルダは、アイコンが白(□)で表示されます。

| Happ#                                      |                                      |                   |       |                  | <b>===</b> 授業 📗 二瓶 |
|--------------------------------------------|--------------------------------------|-------------------|-------|------------------|--------------------|
| <b>₩</b> My Workspace 🗸 英                  | 語2 > 行政法入門 I > 英語 1 > 憲法 I >         |                   |       |                  |                    |
| Ⅲ 概要                                       | ► 教材                                 |                   |       |                  | <b>€</b> リンク       |
| 🛔 プロファイル                                   | 授業教材 ゴミ箱 複数の教材を管理・ダウンロード クォータを確認     |                   |       |                  |                    |
| 😸 授業一覧                                     | <u>すべてのサイトファイル -</u> / Home          |                   |       |                  |                    |
| No. 100 100 100 100 100 100 100 100 100 10 | 移動 コピー ゴミ箱に移動する 表示 非表示               |                   |       |                  | 列を表示 🗸             |
| NG お知らせ                                    | 2 🗌 <u>911/1 1</u>                   | アクセス              | 作成者   | 最終修正日            | <u>サイズ</u>         |
|                                            | E Home                               | アクション 🕶           |       |                  |                    |
| アカウント                                      | □ □ (作業用)課題レポート □ □                  | アクション ゼ 授業全体      | 二瓶 梨加 | 2019/11/18 11:44 | 0個のアイテム            |
| <u>ユーザ支援サイト</u><br>教員向けガイド                 | □ 圖畫I 課題用メ王.txt                      | アクション * 授業全体      | 二瓶 梨加 | 2019/09/30 16:49 | 6 バイト              |
| <u>学生向けガイド</u><br><u>Webシラバス</u>           | ■他の授業から教材をコビー 興味のあるフォルダーを展開し、上の現在のサイ | 、トにコピーするアイテムを選択して | 下さい.  |                  |                    |
| Gmail(学生向)                                 |                                      |                   |       |                  |                    |
|                                            | ② — <sup>b</sup> 憲法 I 教材             |                   |       |                  |                    |
|                                            |                                      | 授業全体              | 塩見 太郎 | 2019/09/30 11:43 | 1個のアイテム            |
|                                            | ☑ ■第5回资料                             | 授業全体              | 塩見 太郎 | 2019/09/30 11:43 | 1個のアイテム            |
|                                            | ☑ 判例要点まとめ.                           | 授業全体              | 塩見 太郎 | 2019/09/30 11:46 | 12 パイト             |
|                                            | □ 英語1 教材                             |                   |       |                  |                    |

- ③ コピーするフォルダ/ファイルにチェックを入れます。
- ④ 「コピー」ボタンをクリックします。

| Happ <del>//</del>                 |                             |                                        |           |        |                  | <b>===</b> 授業   🌏 二瓶                                                                                                    |
|------------------------------------|-----------------------------|----------------------------------------|-----------|--------|------------------|----------------------------------------------------------------------------------------------------|
| ₩ Workspace > 英語                   | 吾2 > 行政法入門 I > 英語 1 > 憲     | 法 I V                                  |           |        |                  |                                                                                                    |
| 詿 概要                               | 🎥 教材                        |                                        |           |        |                  | <b>%</b> リンク                                                                                                    |
| 🛔 プロファイル                           | 授業教材 ゴミ箱 複数の教材を管理・ダウンロート    | クォータを確認                                |           |        |                  |                                                                                                    |
| <b>營</b> 授業一覧                      | <u>すべてのサイトファイル -</u> / Home |                                        |           |        |                  |                                                                                                    |
| ► 教材                               | 移動 コピー ゴミ箱に移動する 表示 非        | 表示                                     |           |        |                  | 列を表示 🕶                                                                                                    |
| ♥↑ お知らせ                            | 2 D 91511A                  | ß                                      | アクセス      | 作成者    | 最終修正日            | <u><u><u><u></u></u><u></u><u></u><u></u><u></u><u></u><u></u><u></u><u></u><u></u><u></u><u></u><u></u><u></u><u></u><u></u><u></u></u></u> |
| 南面設定                               | 🖻 <u>Home</u>               | アクション                                  | -         |        |                  |                                                                                                    |
| Pカウント                              |                             | 追加 :                                   | × 授業全体    | 二瓶 梨加  | 2019/11/18 11:44 | 0個のアイテム                                                                                                    |
| <u>ユーザ支援サイト</u><br>教員向け <u>ガイド</u> | □ ■憲法 I 課題用メモ.txt           | ファイルをアップロード                            | 授業全体      | 二瓶 梨加  | 2019/09/30 16:49 | 6 バイト                                                                                                    |
| <u>学生向けガイド</u><br><u>Webシラバス</u>   | ▼他の授業から教材をコピー 興味のあるフォル      | <u>フォルタを作成</u><br>ウェブリンク (URL) を追加     | るアイテムを選択し | して下さい. |                  |                                                                                                    |
| <u>Gmail(学生向)</u>                  | 24-                         | <u>テキスト文書を作成</u><br><u>HTML ページを作成</u> |           |        |                  |                                                                                                    |
|                                    |                             | アクション                                  |           |        |                  |                                                                                                    |
|                                    |                             | コピーしたアイテムをペースト                         | 授業全体      | 塩見 太郎  | 2019/09/30 11:43 | 1個のアイテム                                                                                                    |
|                                    | □ ■ 第5回資料                   | <u>」こ</u><br>プロパティを編集                  | 授業全体      | 塩見 太郎  | 2019/09/30 11:43 | 1個のアイテム                                                                                                    |
|                                    | ■ 判例要点まとめ 0                 | 順序変更                                   | 授業全体      | 塩見 太郎  | 2019/09/30 11:46 | 12 パイト                                                                                                    |
|                                    | □ <u>英語1 教材</u>             | ZIP アーカイブに圧縮<br>移動                     |           |        |                  |                                                                                                    |
|                                    | □ <u>英語2 教材</u>             | ゴミ箱に移動する                               |           |        |                  |                                                                                                    |
|                                    | □ <u>行政法入門 I 教材</u>         | フォルダ権限を編集                              |           |        |                  |                                                                                                    |

- ⑤ 「アクション」ボタンをクリックします。
- ⑥ 「コピーしたアイテムをペースト」をクリックします。

ヒント Home に限らず「My Workspace」の任意のフォルダにペースト(貼り付け)できます。

| Happ#                      |                                                             | <b>===</b> 授業 📗 二瓶                                                                                                    |
|----------------------------|-------------------------------------------------------------|----------------------------------------------------------------------------------------------------|
| 🖶 My Workspace 🗸           | 彼法入門Ⅰ ∨ 英語1 ∨ 憲法Ⅰ ∨                                         |                                                                                                    |
| ₩ 概要                       | ► 教材                                                        | <b>%</b> リンク                                                                                                    |
| 🛔 プロファイル                   | 授業教材 ゴミ箱 複数の教材を管理・ダウンロード クォータを確認                            |                                                                                                    |
| ● 授業─覧                     | <u>すべてのサイトファイル</u> - / Home                                 |                                                                                                    |
| 🖕 教材                       | 移動 コピー ゴミ箱に移動する 表示 非表示                                      | 列を表示 ▼                                                                                                    |
| ▶↓ お知らせ                    |                                                             | <u><u><u></u><u></u><u><u></u><u></u><u></u><u></u><u></u><u></u><u></u><u></u><u></u><u></u><u></u><u></u><u></u><u></u><u></u><u></u></u></u></u> |
| 画面設定                       |                                                             |                                                                                                    |
| Phウント                      | □ ■ <u>第1回資料</u> アクション・ 授業全体 二瓶 梨加 2019/10/01 10:29         | 1個のアイテム                                                                                                    |
| <u>ユーザ支援サイト</u><br>教員向けガイド | □ ■ <u>第.5回資料</u> アクション・ 授業全体 二瓶 梨加 2019/10/01 10:29        | 1個のアイテム                                                                                                    |
| <u>学生向けガイド</u><br>Webシラバス  | □ 自判例要点まとめ_● アクション・ 授業全体 二瓶 梨加 2019/10/01 10:29             | 12 バイト                                                                                                    |
| <u>Gmail(学生向)</u>          | □ □ <u>高法 1 課題用メモ.bt</u> アクション・ 授業全体 二瓶 梨加 2019/09/30 16:49 | 6バイト                                                                                                    |
|                            | ・他のサイトからコンテンツをコビー興味のあるフォルダーを展開し、上の現在のサイトにコピーするアイテムを選択して下さい。 |                                                                                                    |
|                            | 26-                                                         |                                                                                                    |
|                            | ► <u>憲法 1 教材</u>                                            |                                                                                                    |
|                            | □ ■ 第1回資料 授業全体 塩見太郎 2019/09/30 11:43                        | 1個のアイテム                                                                                                    |
|                            | □ ■第5回資料 授業全体 塩見太郎 2019/09/30 11:43                         | 1個のアイテム                                                                                                    |
|                            | □ <b>□ 判例要点まとめ</b> ● 授業全体 塩見 太郎 2019/09/30 11:46            | 12 バイト                                                                                                    |
|                            | □ <u>英語1 教材</u>                                             |                                                                                                    |
|                            | □ 行政法入門 I 教材                                                |                                                                                                    |

⑦ フォルダ/ファイルが「My Workspace」の教材機能へコピーされます。

貼り付けボタンの利用

|                                                |                               |                     |            |        |                  | ₩ 授業   🕕 二瓶      |
|------------------------------------------------|-------------------------------|---------------------|------------|--------|------------------|------------------|
| 番My Workspace 🗸 英                              | 語 2 v 行政法入門 I v 英語 1 v 憲法 I v |                     |            |        |                  |                  |
| ₩ 概要                                           | 🎥 教材                          |                     |            |        |                  | <b>&amp;</b> リンク |
| 🛔 プロファイル                                       | 授業教材 ゴミ箱 複数の教材を管理・ダウンロード クォータ | 9を確認                |            |        |                  |                  |
| 😻 授業一覧                                         | <u>すべてのサイトファイル +</u> / Home   |                     |            |        |                  |                  |
| No. 教材                                         | 移動 コピー ゴミ箱に移動する 表示 非表示        |                     |            |        |                  | 列を表示 🗤           |
| ▶↑ お知らせ                                        | ノ ロ タイトル ヘ                    |                     | アクヤス       | 作成者    | 最終修正日            | サイズ              |
| 💠 画面設定                                         | Home                          | アクション・              |            |        |                  |                  |
| 2 アカウント                                        | 〇 (作業用) 課題レポート                | ▶ アクション・            | 授業全体       | 二瓶 梨加  | 2019/11/18 11:44 | 0個のアイテム          |
| <u>ユーザ支援サイト</u><br>教員向けガイド                     | □ 圖憲法I 課題用メモ.txt              | 「アクション <del>・</del> | 授業全体       | 二瓶 梨加  | 2019/09/30 16:49 | 6 パイト            |
| <u>学生向けガイド</u><br><u>Webシラバス</u><br>Gmail(学生向) | ▼他の授業から教材をコピー 興味のあるフォルダーを展開   | し、上の現在のサイトにコピーで     | するアイテムを選択し | して下さい. |                  |                  |

ヒント ファイルをコピーすると現れる「貼り付け」ボタン (▲) をクリックしても、コピーしたファイルをペ ースト(貼り付け)できます。

#### 4-4. ファイルの並び順変更

手順では、例として「判例要点まとめ」というファイルの順序を変更します。

|                           |                              |                                                                                                    |      |            |                  | 🏭 授業 📔 🌗 二瓶  |
|---------------------------|------------------------------|----------------------------------------------------------------------------------------------------|------|------------|------------------|--------------|
| 分My Workspace → 英語        | 吾2 > 行政法入門 I > 英語 1 > 憲法     | I v                                                                                                    |      |            |                  |              |
| Ⅲ 概要                      | ► 教材                         |                                                                                                    |      |            |                  | <b>%</b> リンク |
| 🛔 プロファイル                  | 授業教材 ゴミ箱 複数の教材を管理・ダウンロード     | クォータを確認                                                                                                 |      |            |                  |              |
| ₩ 授業一覧                    | <u> すべてのサイトファイル -</u> / Home |                                                                                                    |      |            |                  |              |
| 🖕 教材                      | 移動 コピー ゴミ箱に移動する 表示 非表        | 7                                                                                                    |      |            |                  | 列を表示 ▾       |
| ♥ お知らせ                    | オ 口 タイトルへ                    |                                                                                                    | アクセス | 作成者        | 最終修正日            | サイズ          |
|                           | <ul> <li>Home</li> </ul>     |                                                                                                    |      |            |                  |              |
| アカウント                     | □ <b>1</b> 0mm               | iéto v                                                                                                  |      | - #6 \$150 | 2010/11/18 12:22 | 1個のマイテル      |
| <u>ユーザ支援サイト</u>           |                              |                                                                                                    | 反東主神 |            | 2019/11/16 13:32 | 118072172    |
| <u>教員向けガイド</u><br>学生向けガイド |                              | 回資料         ファイルをアッフロート           フォルダを作成         フォルダを作成           業用) 課題レポート         ウェブリンク (URL) を追加 | 授棄全体 | 二瓶 梨加      | 2019/11/18 13:32 | 1個のアイテム      |
| Webシラバス                   | □ □ <u>(作業用)課題レポート</u>       |                                                                                                    | 授業全体 | 二瓶 梨加      | 2019/11/18 11:44 | 0個のアイテム      |
| <u>Gmail(学生向)</u>         | □ 圖憲法 I 課題用メモ.txt            | <u>テキスト文書を作成</u><br>HTML ページを作成                                                                         | 授業全体 | 二瓶 梨加      | 2019/09/30 16:49 | 6 バイト        |
|                           | <u> 副 判例要点まとめ</u>            |                                                                                                    | 授業全体 | 二瓶 梨加      | 2019/11/18 13:32 | 12 パイト       |
|                           | ▶ 他の授業から教材をコピー               | - 14                                                                                                    |      |            |                  |              |
|                           | 2                            | ユニニー<br><u> 「したを実</u><br><u> スパレアーフオフに圧縮</u><br>彩動<br>ゴミ猫に移動する<br>フォルダ権限を編集                             |      |            |                  |              |

- 「アクション」をクリックします。
- ② メニューが表示されるので、「順序変更」をクリックします。

|                    |                                                |                                              | ₩₩ 授業   🌗 二瓶 |  |  |  |  |  |  |
|--------------------|------------------------------------------------|----------------------------------------------|--------------|--|--|--|--|--|--|
| 骨 My Workspace ∨ 鼻 | ★My Workspace v 英語 2 v 行政法入門 1 v 英語 1 v 憲法 I v |                                              |              |  |  |  |  |  |  |
| Ⅲ 概要               | ► 教材                                           |                                              | <b>も</b> リンク |  |  |  |  |  |  |
| 🛔 プロファイル           | NG应放弃。 🐂 Llaura                                |                                              |              |  |  |  |  |  |  |
| 嶜 授業一覧             | 順净変更: 🖆 ноте                                   |                                              |              |  |  |  |  |  |  |
| ► 教材               | 順序変更する場合は, 一覧のアイテムをドラッグ                        | 順序変更する場合は,一覧のアイテムをドラッグアンドドロップして"保存"をクリックします. |              |  |  |  |  |  |  |
| ♥ お知らせ             | 最後を元に戻す。オペでを元に戻す                               |                                              |              |  |  |  |  |  |  |
| 画面設定               | 第1回資料                                          | 二瓶 梨加                                        | 19/11/18     |  |  |  |  |  |  |
| アカウント              | 第5回資料                                          | 二瓶 梨加                                        | 19/11/18     |  |  |  |  |  |  |
| コーザ支援サイト           | (作業用)課題レポート                                    | 二瓶 梨加                                        | 19/11/18     |  |  |  |  |  |  |
| 教員向けガイド            | ■ 憲法Ⅰ_課題用メモ.txt                                | 二瓶 梨加                                        | 19/09/30     |  |  |  |  |  |  |
| 学生向けガイド<br>Webシラパス | 3 単例要点まとめ                                      | <br>二版 案bu                                   | 19/11/18     |  |  |  |  |  |  |
| Gmail(学生向)         |                                                |                                              |              |  |  |  |  |  |  |

③ 順序を変更したい教材を選択して、ドラッグします。

| Happ <del>//</del>                         | ## 授業 │ 🕕 二瓶                                    |       |              |  |  |  |
|--------------------------------------------|-------------------------------------------------|-------|--------------|--|--|--|
| ♣My Workspace ∨ 英語                         | 2 💙 行政法入門 I 🗸 英語 1 🖌 憲法 I 🗸                     |       |              |  |  |  |
| ☷ 概要                                       | 🍉 教材                                            |       | <b>%</b> リンク |  |  |  |
| 🛔 プロファイル                                   | 順序変更: 🏷 Home                                    |       |              |  |  |  |
| 😸 授業一覧                                     |                                                 |       |              |  |  |  |
| No. 100 100 100 100 100 100 100 100 100 10 | 順序変更する場合は, 一覧のアイテムをドラッグアンドドロップして "保存" をクリックします. |       |              |  |  |  |
| ★ お知らせ                                     | 最後を元に戻す すべてを元に戻す                                |       |              |  |  |  |
|                                            | 第1回資料                                           | 二瓶 梨加 | 19/11/18     |  |  |  |
| アカウント                                      | 第5回資料                                           | 二瓶 梨加 | 19/11/18     |  |  |  |
| 7-####                                     |                                                 | 二瓶 梨加 | 19/11/18     |  |  |  |
| 教員向けガイド                                    | (作業用)課題レポート                                     | 二瓶 梨加 | 19/11/18     |  |  |  |
| 子生向けカイド<br>Webシラバス                         | ■ 憲法 I _課題用メモ.txt                               | 二瓶 梨加 | 19/09/30     |  |  |  |
| Gmail(学生向)                                 | 保存 キャンセル                                        |       |              |  |  |  |

- ④ 並び順を変更したい位置で、ドロップします。
- ⑤ 「保存」をクリックします。

#### 4-5. ファイルを削除する

| Happ#                     |                                  |              |       |                  | 🏭 授業 📔 🌖 二瓶  |
|---------------------------|----------------------------------|--------------|-------|------------------|--------------|
| <b>番</b> My Workspace → 英 | 語 2 🗸 行政法入門 I 🗸 英語 1 🗸 憲法 I 🗸    |              |       |                  |              |
| 讀 概要                      | ► 教材                             |              |       |                  | <b>%</b> リンク |
| 🛔 プロファイル                  | 授業教材 ゴミ籍 複数の教材を管理・ダウンロード クォータを確認 |              |       |                  |              |
| ₩ 授業─覧                    | すべてのサイトファイル・ / Home              |              |       |                  |              |
| D 教材                      | 2<br>移動 コピー ゴミ箱に移動する 表示 非表示      |              |       |                  | 列を表示 🕶       |
| お知らせ                      | 2 D 2111A                        | アクセス         | 作成者   | 最終修正日            | <u>サイズ</u>   |
|                           | E Home                           | アクション・       |       |                  |              |
| アカウント                     |                                  | アクション 👻 授業全体 | 二瓶 梨加 | 2019/11/18 13:32 | 1個のアイテム      |
| ユーザ支援サイト 教員向けガイド          | ☑ ■ 第5回資料                        | アクション 👻 授業全体 | 二瓶 梨加 | 2019/11/18 13:32 | 1個のアイテム      |
| 学生向けガイド<br>Webシラバス        | ☑ 割例要点まとめ.●                      | アクション 👻 授業全体 | 二瓶 梨加 | 2019/11/18 13:32 | 12 パイト       |
| <u>Gmail(学生向)</u>         | □ □ (作業用)課題レポート                  | アクション 👻 授業全体 | 二瓶 梨加 | 2019/11/18 11:44 | 0個のアイテム      |
|                           | □ 圖 <u>畫法Ⅰ 課題用メモ.txt</u>         | アクション 👻 授業全体 | 二瓶 梨加 | 2019/09/30 16:49 | 6パイト         |
|                           | ▶ 他の授業から教材をコピー                   |              |       |                  |              |

- ① 削除するファイルのチェックボックスにチェックを入れます。
- ② 「ゴミ箱に移動する」をクリックします。

|                                                                                                    |                                     |               |       |                  | <b>====</b> 授業 🛛 🕕 二瓶 |  |
|----------------------------------------------------------------------------------------------------|-------------------------------------|---------------|-------|------------------|-----------------------|--|
| ★My Workspace ∨ 英語2                                                                                             | 2 v 行政法入門 I v 英語 1 v 憲法 I 、         | /             |       |                  |                       |  |
| ₩ 概要                                                                                                    | 2 数材                                |               |       |                  |                       |  |
| 🛓 プロファイル ( 3                                                                                                    |                                     |               |       |                  |                       |  |
|                                                                                                    | 警告: フォルダ 第1回資料 に, 同時に削除されるア         | マイテムが含まれています! |       |                  |                       |  |
| Nation 1998年1998日 1998年1998日 1998年1998日 1998年1998日 1998年1998日 1998年1998日 1998年1998日 1998年1998年1998年1998年1998年19 | フォルダ 第5回資料 に, 同時に削除されるアイテムが含まれています! |               |       |                  |                       |  |
| ♥ お知らせ                                                                                                    |                                     |               |       |                  |                       |  |
| 南面設定                                                                                                    | 次のアイテムを本当にごみ箱に移動しますか?               |               |       |                  |                       |  |
| アカウント                                                                                                    | 削除確認                                |               |       |                  |                       |  |
| <u>ユーザ支援サイト</u><br>教員向けガイド                                                                                      | 名前                                  | サイズ           | 作成者:  | 最終更新             |                       |  |
| 学生向けガイド                                                                                                    | 副 判例要点まとめ                           | 12 パイト        | 二瓶 梨加 | 2019/11/18 13:32 |                       |  |
| <u>Webシラバス</u><br>Gmail(学生向)                                                                                    | ■ <u>第1回資料</u>                      | 1個のアイテム       | 二瓶 梨加 | 2019/11/18 13:32 |                       |  |
|                                                                                                    | ■ 第5回資料                             | 1個のアイテム       | 二瓶 梨加 | 2019/11/18 13:32 |                       |  |
|                                                                                                    |                                     |               |       |                  |                       |  |
| 4                                                                                                    | 削除 キャンセル                            |               |       |                  |                       |  |

- ③ 削除確認のメッセージが表示されます。
- ④ 「削除」をクリックします。

```
ヒント 「削除」をクリックしても、ファイルは直ちに削除されません。ゴミ箱に移動されます。
```

ヒント 「アクション」をクリックして、メニューから個別に削除もできます。

#### 4-6. ファイルをリストアする

|                           |                                             |            |          |                  | <b>===</b> 授業 📗 二瓶 |  |  |  |  |  |
|---------------------------|---------------------------------------------|------------|----------|------------------|--------------------|--|--|--|--|--|
| <b>希</b> My Workspace ∨ 英 | Me Workspace v 英語2 v 行政法入門 I v 英語1 v 憲法 I v |            |          |                  |                    |  |  |  |  |  |
| ₩ 概要                      | ► 教材 1                                      |            |          |                  | <b>%</b> リンク       |  |  |  |  |  |
| 🛔 プロファイル                  | 授業教材 ゴミ箱 複数の教材を管理・ダウンロード クォータを確認            |            |          |                  |                    |  |  |  |  |  |
| ₩ 授業一覧                    | <u>すべてのサイトファイル・</u> / Home                  |            |          |                  |                    |  |  |  |  |  |
| No. 教材                    | 移動 コピー ゴミ箱に移動する 表示 非表示                      |            |          |                  | 列を表示 ▼             |  |  |  |  |  |
| ▶ お知らせ                    | 2 □ タイトル ヘ                                  | アクヤス       | 作成者      | 最終修正日            | サイズ                |  |  |  |  |  |
| 直面設定                      | Home                                        | アクション・     | 11.00.00 |                  | <u></u>            |  |  |  |  |  |
| アカウント                     |                                             | アクション・授業全体 | 二瓶 梨加    | 2019/11/18 11:44 | 0個のアイテム            |  |  |  |  |  |
| ユーザ支援サイト<br>教員向けガイド       | □ ■ 憲法 I 課題用メモ.txt                          | アクション・授業全体 | 二瓶 梨加    | 2019/09/30 16:49 | 6 パイト              |  |  |  |  |  |
| 子生向けガイド<br>Webシラバス        | ▶ 他の授業から教材をコピー                              |            |          |                  |                    |  |  |  |  |  |

「ゴミ箱」をクリックします。

| Happ#                               |           |                        |            |       |                | 授業 | ()二瓶 |  |
|-------------------------------------|-----------|------------------------|------------|-------|----------------|----|------|--|
| ★My Workspace ~ 英語                  | 2 🗸       | 行政法入門 I > 英語 1 > 憲法 I  | ~          |       |                |    |      |  |
| ≔ 概要                                | E 概要 D 教材 |                        |            |       |                |    |      |  |
|                                     |           |                        |            |       |                |    |      |  |
| ₩ 授業-覧                              | אַגע      | マ 削除 キャンセル             |            |       |                |    |      |  |
|                                     | 707       | マトアするアイテムを選択し, リストアボタン | を押してください.  |       |                |    |      |  |
| 10000 P                             |           |                        |            |       |                |    |      |  |
| • aayt 2                            | V         | タイトル                   | 89 B       | 者     | 削除日時           |    |      |  |
| アカウント                               |           | Home                   |            |       |                |    |      |  |
| <u>ユーザ支援サイト</u><br>教員向けガイド          |           | 📄 判例要点まとめ              | =#         | A. 梨加 | 19/11/18 14:23 |    |      |  |
| 学生向けガイド                             |           | ▶ 第1回資料                |            |       |                |    |      |  |
| <u>Webシラパス</u><br><u>Gmail(学生向)</u> |           | 🖹 第1回配布資料              | =#         | A. 梨加 | 19/11/18 14:23 |    |      |  |
|                                     |           | ▶ 第5回資料                |            |       |                |    |      |  |
|                                     | ☑         | 🖹 第 5 回配布資料            | <b>=</b> # | A 梨加  | 19/11/18 14:23 |    |      |  |

- ② リストアするファイルのチェックボックスにチェックを入れます。
- ③ 「リストア」をクリックします。
- ④ 説明「削除」・・・チェックを入れたファイルを削除します。削除すると元に戻せません。
- ⑤ 説明「キャンセル」・・・リストアをキャンセルします。

|                                       | Ⅲ.授楽 │ ()) 二瓶                                                                                                    |
|---------------------------------------|----------------------------------------------------------------------------------------------------|
| <b>#</b> My Workspace ∨               | 英語 2 v 行政法入門 I v 英語 1 v 憲法 I v                                                                                                    |
| ₩ 概要                                  | 参数材                                                                                                    |
| 🛔 プロファイル                              | 117 トプ値日                                                                                                    |
| 授業一覧                                  |                                                                                                    |
| No. 教材                                | 6                                                                                                    |
| ¶♪ お知らせ                               | 次のファイルはリストアされました:/user/ba2a854e-aba7-4c6e-8f73-5e011482df50/判例要点まとめ.txt;/user/ba2a854e-aba7-4c6e-8f73-5e011482df50/第1回資料/<br>第一回配布資料.txt;/user/ba2a854e-aba7-4c6e-8f73-5e011482df50/第5回資料/第5回配布資料.txt; |
| 画面設定                                  |                                                                                                    |
| アカウント                                 |                                                                                                    |
| <u>ユーザ支援サイト</u><br>教員向けガイド<br>学生向けガイド | 削除されたファイルはありません.                                                                                                    |

- ⑥ 「次のファイルはリストアされました」とメッセージが表示されます。
- 「キャンセル」をクリックして、リストアを終了します。

5. お知らせ

#### ■ 概要

My Workspaceのお知らせでは、参加している授業で掲載されているすべてのお知らせが表示されます。

手順 

5-1. お知らせ内容を確認する

|     | Happ <del>//</del>           |                       |            |                  |           | :    | 授業          | ()二瓶 |  |
|-----|------------------------------|-----------------------|------------|------------------|-----------|------|-------------|------|--|
| 1   | 🖌 My Workspace 🗸 行政          | 法入門 I 🗸 英語 I 🗸 憲法 I 🗸 |            |                  |           |      |             |      |  |
|     | ₩ 概要                         | ¶☆ お知らせ               |            |                  |           |      |             | %リンク |  |
|     | 🛔 プロファイル                     |                       |            |                  |           |      |             |      |  |
|     |                              |                       |            |                  |           |      |             |      |  |
|     | <b>▶</b> 教材                  | 過去 365 日間のお知らせを表示<br> |            |                  |           |      |             |      |  |
| 2 [ | ★1 \$\$\$\$(5)               |                       |            |                  |           |      |             |      |  |
|     | 画面設定                         | 2 件のうち 1 - 2 件目を表示    |            |                  |           |      |             |      |  |
|     | 🛔 アカウント                      | アカウント                 |            |                  |           |      |             |      |  |
|     |                              |                       |            |                  |           |      |             |      |  |
|     | 学生向けガイド                      | 件名                    | <u>作成者</u> | <u>日時</u>        | <u>授業</u> | 開始日時 | <u>終了</u> E | 時    |  |
|     | <u>Webシラバス</u><br>Gmail(学生向) | 1/7 (火) 教室変更のお知らせ     | 島本 健介      | 2019/09/30 11:05 | 英語 1      |      |             |      |  |
|     | Second 7 21P1                | 憲法1 12/23 (月) 休講のお知らせ | 塩見 太郎      | 2019/09/30 11:00 | 憲法 I      |      |             |      |  |

- 「My Workspace」をクリックします。 (1)
- ② 「お知らせ」をクリックします。
- ③お知らせ一覧が表示されます。内容を確認するお知らせの件名をクリックします。

| Happ <del>//</del>         |               |                                | ■■ 授業   🌗 二瓶 |  |  |  |
|----------------------------|---------------|--------------------------------|--------------|--|--|--|
| ₩My Workspace 🗸 行          | 改法入門Ⅰ ∨ 英語1 ∨ | 憲法 I 🗸                         |              |  |  |  |
| ₩ 概要                       | すうはな 🖓        |                                | 。<br>も リンク   |  |  |  |
| 🛔 プロファイル                   |               |                                |              |  |  |  |
| 👹 授業一覧                     | 1/7(火)教室変     | 更のお知らせ                         |              |  |  |  |
| New 教材                     | 作成者           | 息太 健介                          |              |  |  |  |
| 📢 お知らせ                     | 修正日時          | مريعي مريع<br>2019/00/30 11-05 |              |  |  |  |
| 画面設定                       | ™⊥<br>1911    | 2019/09/30 11:03               |              |  |  |  |
| 🛔 アカウント                    | 910 9         | 12乘                            |              |  |  |  |
| <u>ユーザ支援サイト</u><br>教員向けガイド | メッセージ         |                                |              |  |  |  |
| 学生向けガイド<br>Webシラバス         |               |                                |              |  |  |  |
| Gmail(学生向)                 | 1/7(火)の授業は、株  | 材の都合のため教室Bに変更になります。            |              |  |  |  |
|                            | 教室を間違えないよう    | こ注意してください。                     |              |  |  |  |
|                            |               |                                |              |  |  |  |
|                            |               |                                | <前 一覧に戻る 次>  |  |  |  |
|                            |               |                                |              |  |  |  |

- り詳細が衣示されます。
- 説明「一覧に戻る」・・・お知らせ一覧ページを表示します。 5
- 説明「次」・・・次のお知らせを表示します。 (6)

注意 | この「お知らせ」では、事務局から「教室変更」「休講のお知らせ」等、授業に関する事務連絡も行います。

6. 画面設定機能

## ■ 概要

画面設定では、言語の変更が行えます。

■ 手順

6-1. 言語を変更する

|   |                       |                                              | ▋▋ 授業 │ 🚺 二瓶 |
|---|-----------------------|----------------------------------------------|--------------|
| 1 |                       | 去I > 英語1 > 行政法入門 I >                         |              |
|   | ₩ 概要                  | <b>办</b> 画面設定                                | <b>%</b> リンク |
|   | 🛔 プロファイル              | E                                            |              |
|   | 🗃 授業一覧                | 言語                                           |              |
|   | ▶ 教材                  |                                              |              |
|   | 📢 お知らせ                | 言語(及び国)設定を選択してくたさい、現任の言語設定: 日本譜(日本)          |              |
| 2 | 🏟 画面設定                | English - United States [en_US] 英語 - アメリカ合衆国 |              |
|   | アカウント                 |                                              |              |
|   | ユーザ支援サイト              |                                              |              |
|   | 学生向けガイド               |                                              |              |
|   | webショハス<br>Gmail(学生向) |                                              |              |
|   |                       |                                              |              |
|   |                       |                                              |              |
|   |                       |                                              |              |
|   |                       |                                              |              |
|   |                       |                                              |              |
|   | 4                     | 設定を更新 変更をキャンセル                               |              |

- ① 「My Workspace」をクリックします。
- 「画面設定」をクリックします。
- 言語を選択します。
- 「設定を更新」ボタンをクリックします。

#### 7. アカウント

#### ■ 概要

アカウントでは、マイ・アカウント詳細の確認と修正が出来ます。統合認証 ID を持っていないユーザは、初 期パスワード変更をここで行います。

#### ■ 手順

7-1. マイ・アカウントの詳細

|   |                                          |             |                           | ₩ 授業   ● □ 二瓶    |
|---|------------------------------------------|-------------|---------------------------|------------------|
| 1 | ▲My Workspace → 憲法 1                     | [ 🖌 英語1 🗸   | 行政法入門 I 🗸                 |                  |
|   | ₩ 概要                                     | 💄 アカウント     |                           | <b>&amp;</b> リンク |
|   | <ul> <li>プロファイル</li> <li>3</li> </ul>    | マイ・アカウン     | トの詳細                      |                  |
|   | <ul> <li>警 投業一覧</li> <li>▶ 教材</li> </ul> | ユーザ         |                           |                  |
|   | 🛃 お知らせ                                   | ユーザ ID<br>姓 | NOSSEITO01<br>二瓶          |                  |
|   | 🏟 画面設定                                   | 名           | 梨加                        |                  |
| 2 | 🎍 アカウント                                  | メール         | nosseito01@nossolmail.com |                  |
|   | ユーザ支援サイト                                 | 種別          | sis                       |                  |
|   | <u>教員向けガイド</u>                           | 無効          | x                         |                  |
|   | <u>学生向けガイド</u><br>Webシラバス                | 作成者         | Administrator Sakai       |                  |
|   | <u>Gmail(学生向)</u>                        | 作成日時        | 2019/09/26 00:55          |                  |
|   |                                          | 修正者         | Administrator Sakai       |                  |
|   |                                          | 修正日時        | 2019/09/27 00:11          |                  |
|   |                                          | 詳細を修正       |                           |                  |

- ① 「My Workspace」をクリックします。
- ② 「アカウント」をクリックします。
- ③ マイ・アカウントの詳細が確認できます。

7-2. マイ・アカウントの修正 (パスワードの設定)

マイ・アカウントの詳細からパスワードを設定します。

注意統合認証 ID を利用する学生は、この画面(機能)からパスワード変更はできません。

(画面は、「マイ・アカウントの詳細」のつづき)

|                           |                      |                           | ₩ 授業   🚺 二瓶      |
|---------------------------|----------------------|---------------------------|------------------|
| ☆My Workspace  ↓          | 法I 🗸 英語1 🗸           | 行政法入門 I 🗸                 |                  |
| ₩ 概要                      | 💄 アカウント              |                           | <b>&amp;</b> リンク |
| 💄 プロファイル                  | マイ・アカウン              | ~の詳細                      |                  |
| 😻 授業一覧                    |                      |                           |                  |
| ▶ 教材                      | <b>ユーザ</b><br>ューザ ID | NOSSEITO01                |                  |
| ★ お知らせ                    | 姓                    | 二瓶                        |                  |
| 🏟 画面設定                    | 名                    | 梨加                        |                  |
| 🛔 アカウント                   | メール                  | nosseito01@nossolmail.com |                  |
| フーザ支援サイト                  | 種別                   | sis                       |                  |
| <u>教員向けガイド</u>            | 無効                   | ×                         |                  |
| <u>学生向けガイド</u><br>Webシラバス | 作成者                  | Administrator Sakai       |                  |
| <br>Gmail(学生向)            | 作成日時                 | 2019/09/26 00:55          |                  |
|                           | 修正者                  | Administrator Sakai       |                  |
|                           | 修正日時                 | 2019/09/27 00:11          |                  |
|                           | ① 詳細を修正              |                           |                  |

① 「詳細を修正」をクリックします。

|     | ■ アガリンド        |                                      |  |  |  |
|-----|----------------|--------------------------------------|--|--|--|
| 2   | アカウントの詳細       |                                      |  |  |  |
|     | * は必須情報を意味します. |                                      |  |  |  |
|     | アカウントの編集       |                                      |  |  |  |
|     | * 必須のフィールドです.  |                                      |  |  |  |
|     | ユーザ ID         | KYOIN01                              |  |  |  |
|     | 姓              | 加滩                                   |  |  |  |
|     | 名              | 太郎                                   |  |  |  |
|     | * メール          | kyoin01@nossolmail.com               |  |  |  |
| 3   | * 現在のパスワードを入力  |                                      |  |  |  |
| (4) | 本システム独自PW変更    |                                      |  |  |  |
| ଁ   | 本システム独自PW(確認)  |                                      |  |  |  |
| ٢   | ユーザを無効にする      | ×                                    |  |  |  |
|     | 作成者            | Administrator Sakai                  |  |  |  |
|     | 作成日時           | 2020/01/21 22:01:32 JST              |  |  |  |
|     | 修正者            | Administrator Sakai                  |  |  |  |
|     | 修正日時           | 2020/01/31 1:27:00 JST               |  |  |  |
|     | 内部 ID          | a6f31a31-0b93-47b8-80da-a48fb2a2aa0d |  |  |  |
| 6   | 詳細を更新キャンセル     | I                                    |  |  |  |

- ②「アカウントの編集」が表示されます。
- ③「現在のパスワードを入力」に、現在のパスワードを入 力します。
- ④「本システム独自 PW 変更」に、新しいパスワードを入 力します。
- ⑤「本システム独自 PW 変更(確認)」に、同じパスワード を入力します。
- ⑥「詳細を更新」をクリックします。

# 授業モード

#### 1. 概要

#### ∎ 概要

「授業情報」「授業関係のお知らせ」「メッセージセンター通知(授業内掲示板の通知)」を確認できます。

|   | 手順                                    |                             |       |                          |      |          |
|---|---------------------------------------|-----------------------------|-------|--------------------------|------|----------|
|   | Happ <mark>#</mark>                   |                             |       |                          | ■■ 授 | 業 │ 🕕 =≖ |
|   |                                       | 52 ∨ 行政法入門 I ∨ 英語 1 🗸 憲法    | I 🗸   |                          |      |          |
| 2 | Ⅲ 概要                                  | Ⅲ概要                         | 4     |                          |      |          |
|   | ☆ お知らせ                                | 授業情報表示                      | ● リンク | 授業関係のお知らせ                |      | & リンク    |
|   | ▶ 教材                                  | 学部:●●学部                     |       | オプション                    |      |          |
|   | 1 課題                                  | 憲法 I / Constitutional Law 1 |       |                          |      |          |
|   | 🗹 テスト/アンケート                           |                             |       | お知らせ<br>過去 30 日間のお知らせを表示 |      |          |
|   | 山 クリッカー                               |                             |       |                          |      |          |
|   | ● 揭示板                                 |                             |       | 現在お知らせはありません.            |      |          |
|   | ✿ 授業情報                                |                             |       | I                        |      |          |
|   | 嶜 名簿                                  |                             |       |                          |      |          |
|   | ▶ 成績簿                                 |                             |       |                          |      |          |
|   | <u>ユーザ支援サイト</u><br>教員向けガイド<br>学生向けガイド |                             | C     | 5 メッセージセンター通知            |      | & リンク    |
|   | <u>Webシラバス</u><br><u>Gmail(学生向)</u>   |                             |       | 揭示板                      | 1    |          |
|   |                                       |                             |       |                          |      |          |
|   |                                       |                             |       |                          |      |          |
|   |                                       |                             |       |                          |      |          |
|   |                                       |                             |       |                          |      |          |

- ① 概要を確認する授業タブをクリックします。
- ② 「概要」をクリックします。

ヒント授業タブを選択すると、「概要」ページが初期表示されます。

ただし、「概要」ページ以外(例「課題」ページ)を開いた状態で、別の授業タブを開いてから元の授業タブ を選択すると、前回開いていたページ(「課題」ページ)が表示されます。

③ 説明「授業情報表示」

・「授業情報」ページの授業説明を表示します。

④ 説明「授業関係のお知らせ」

・教員からの授業のお知らせを表示します。

⑤ 説明 「メッセージセンター通知」

・「学習支援システム」の授業内掲示板でスレッドにコメントがついた場合に通知されます。

・「掲示板」もしくは「<sup>1</sup>□□」をクリックすると「授業内掲示板」ページを開きます。

#### 2. お知らせ

#### ■ 概要

お知らせ機能では、授業担当教員が掲載した授業に関するお知らせを確認できます。

■ 手順

2-1. お知らせを確認する

|   |                                            |                                           |                    |                  |                  | :       | ∎授業 │ () 二瓶  |
|---|--------------------------------------------|-------------------------------------------|--------------------|------------------|------------------|---------|--------------|
|   | 骨 My Workspace ∨ 行政                        | 法入門 I 🗸 英語 I 🗸 憲法 I 🗸                     |                    |                  |                  |         |              |
|   | ₩ 概要                                       | to the text text text text text text text |                    |                  |                  |         | <b>%</b> リンク |
| 2 | ★ お知らせ                                     | 表示                                        |                    |                  |                  |         |              |
|   | No. 100 100 100 100 100 100 100 100 100 10 |                                           |                    |                  |                  |         |              |
|   | ▶ 課題                                       | 過去 365 日間のお知らせを表示                         |                    |                  |                  |         |              |
|   | ☞ テスト/アンケート                                | 表示 すべて 🔻                                  |                    |                  |                  |         |              |
|   | <u>」</u> 」 クリッカー                           |                                           |                    |                  |                  |         |              |
|   | 🗨 揭示板                                      | 1 件のうち 1 - 1 件目を表示                        |                    |                  |                  |         |              |
|   | 授業情報                                       | < < 10 件表示 ▼ > >                          |                    |                  |                  |         |              |
|   | 嶜 名簿                                       |                                           | The state          | 54               |                  | miterat | the second   |
|   | 🖉 成績薄                                      | 作名<br>憲法1 12/23 (月) 休講のお知らせ               | <u>作成直</u><br>塩見太郎 | 2019/09/30 11:00 | <b>对</b> 撤<br>授業 | 開始目時    | 發工目時         |
|   | ユーザ支援サイト 教員向けガイド                           |                                           |                    |                  |                  |         |              |

- ① お知らせを確認する授業タブをクリックします。
- ② 「お知らせ」をクリックします。
- ③お知らせ一覧が表示されるので、確認するお知らせの件名をクリックします。

| Happ <del>//</del>                  |                                         | <b>===</b> 授業 📗 二瓶 |  |  |  |
|-------------------------------------|-----------------------------------------|--------------------|--|--|--|
| 骨My Workspace ↓ 行政                  | ▲My Workspace 🗸 行政法入門 I 🗸 英語 I 🗸 憲法 I 🗸 |                    |  |  |  |
| <b>Ⅲ 概要</b> ④                       | ನ ಭಾರ                                   | <b>%</b> リンク       |  |  |  |
| ♥ お知らせ                              |                                         |                    |  |  |  |
| 教材                                  | 憲法1 12/23(月)休講のお知らせ                     |                    |  |  |  |
| 11 課題                               |                                         |                    |  |  |  |
| ☞ テスト/アンケート                         |                                         |                    |  |  |  |
| 山 クリッカー                             |                                         |                    |  |  |  |
| 🗨 揭示板                               | クループ 投業                                 |                    |  |  |  |
| 授業情報                                | メッセージ                                   |                    |  |  |  |
| 警 名簿                                |                                         |                    |  |  |  |
| ■ 成績簿                               | 12/23(月)は、都合により休護となります。                 |                    |  |  |  |
| ユーザ支援サイト<br>数員向けガイド<br>学生向けガイド      | 以上です。                                   |                    |  |  |  |
| <u>Webシラバス</u><br><u>Gmail(学生向)</u> |                                         |                    |  |  |  |

- ④ お知らせの詳細が表示されます。
- ⑤ 説明「一覧に戻る」・・・お知らせ一覧ページを表示します。

注意 この「お知らせ」では、事務局から「教室変更」「休講のお知らせ」等、授業に関する事務連絡も行います。

#### 3. 教材

#### ■ 概要

教材機能では、授業担当教員がアップロードしたファイルをダウンロードし、授業に活用することができます。

■ 手順

3-2. 教材のダウンロード

|   |                    |                              |                     |        |                  | <b>##</b> 授業 📗 二瓶 |
|---|--------------------|------------------------------|---------------------|--------|------------------|-------------------|
|   | 骨My Workspace 🗸 行通 | 效法入門 I 🗸 英語 1 🕽 憲法 I 🗸       |                     |        |                  |                   |
|   | Ⅲ 概要               | ▶ 教材                         |                     |        |                  | <b>€</b> リンク      |
|   | ★ お知らせ             | 授業教材 複数の教材を管理・ダウンロード         |                     |        |                  |                   |
| 2 | No. 数材             | <u>すべてのサイトファイル</u> ★ 憲法 I 教材 | 5                   |        |                  |                   |
|   | 11 課題              | 24-                          |                     |        |                  | 列を表示 ▼            |
|   | 🗹 テスト/アンケート        |                              | マクセン                | 作成者    | <b>旦纹修正</b> 日    | #47               |
|   | 山山 クリッカー           |                              | アクション・              | ITPAEL | ANTSTRALE        | 214               |
|   | 🗨 揭示板              |                              | 6<br>アクション・<br>授業全体 | 塩見 太郎  | 2019/09/30 11:43 | 1個のアイテム           |
|   | 授業情報               |                              | アクション・授業全体          | 塩見太郎   | 2019/09/30 11:43 | 1個のアイテム           |
|   | 👹 名簿               |                              | アクション・授業全体          | 塩見 太郎  | 2019/09/30 11:46 | 12 八イト            |
|   | ■ 成績簿              |                              |                     |        |                  |                   |

- ① ダウンロードする教材がアップロードされている授業タブをクリックします。
- ② 「教材」をクリックします。
- ③ ダウンロードするファイルをクリックすると、ダウンロードを開始します。
   注意 ファイルはブラウザで設定しているダウンロードフォルダに保存されます。
- ④ ヒント フォルダ名のリンクをクリックすると、そのフォルダ階層のみを表示します。
- 5 <br />
  ヒント 元の階層を表示するには、画面上部の「フォルダ階層」をクリックします。
- ⑥ ヒント フォルダアイコンをクリックすることで、フォルダの内容を開く( ►)、閉じる( ►)を切り 替えることができます。

4. 課題

#### ■ 概要

課題機能では、授業担当教員が出題した課題に対するレポート提出を行います。

■ 手順

4-1. 課題レポートを提出する

|    | 骨My Workspace ↓ 名                        | 政法入門 I 🗸 英語 I 🗸 憲法 I 🗸   |     |                  |                  |  |  |
|----|------------------------------------------|--------------------------|-----|------------------|------------------|--|--|
|    | ₩ 概要                                     |                          |     |                  | もリンク             |  |  |
|    | する知らせ                                    |                          |     |                  |                  |  |  |
|    | No. 教材                                   | 課題一覧                     |     |                  |                  |  |  |
| 2[ | 19 H H H H H H H H H H H H H H H H H H H |                          |     |                  |                  |  |  |
|    | 🕑 テスト/アンケート                              | 洋細を表示する場合は課題を選択し編集を始めます  |     |                  |                  |  |  |
|    | 山山 クリッカー                                 |                          |     |                  |                  |  |  |
|    | 🗨 揭示板                                    | 表示: 1 - 1 / 1 個のアイテム     |     |                  |                  |  |  |
|    | 授業情報                                     | < < 表示: 200 個のアイテム ▼ > : | >   |                  |                  |  |  |
|    | 嶜 名簿                                     |                          |     |                  |                  |  |  |
|    | ■ 成績簿                                    |                          | 状態  | 公開               | <u>締切</u>        |  |  |
|    | ユーザ支援サイト                                 | ③ _ 「第13回」 個人の尊重と人格権     | 未提出 | 2019/09/30 13:40 | 2019/10/07 13:40 |  |  |

- ① 提出する課題のある授業タブをクリックします。
- ② ヒント 授業が、授業タブに表示されない場合は、「My Workspace」の授業一覧から選択してください。授業を授業タブに表示する方法は、「授業タブの表示・非表示」を参照してください。
- ③ 「課題」をクリックします。
- ④ 提出する課題のタイトルをクリックします。
- ⑤ 説明「公開」・・・課題の公開日です。
- ・説明「締切」・・・課題の締め切りです。

| na PP#                           |                                         |                     | 授業 | 1 二瓶 |  |  |
|----------------------------------|-----------------------------------------|---------------------|----|------|--|--|
| 骨My Workspace ↓ 行政               | WMy Workspace v 行政法入門 I v 英語 1 v 憲法 I v |                     |    |      |  |  |
| Ⅲ 概要                             | ■ 課題                                    |                     |    | もリンク |  |  |
| r a知6世                           | 課題 - 進行中                                |                     |    |      |  |  |
| 教材                               |                                         |                     |    |      |  |  |
|                                  | シオームに入力し、留下のパタンを選択します。                  |                     |    |      |  |  |
|                                  | タイトル                                    | 【第13回】個人の尊重と人格権     |    |      |  |  |
| 山 クリッカー                          | 締切                                      | 2019/10/07 13:40    |    |      |  |  |
| ● 掲示板                            | 状態                                      | 未提出                 |    |      |  |  |
| 授業情報                             | 採点万法                                    | 採点しない               |    |      |  |  |
| 嶜 名簿                             | 説明<br>プライバシーの権利について、現代社会でどのようなケース       | マが当てはまりそうか記述してください。 |    |      |  |  |
| ■ 成績簿                            |                                         |                     |    |      |  |  |
| ユーザ支援サイト 5                       | 課題の追加教材:                                |                     |    |      |  |  |
| <u>学生向けガイド</u><br><u>Webシラバス</u> | 添付ファイルはありません                            |                     |    |      |  |  |
| Gmail(学生向)                       |                                         | Gmail(学生向)          |    |      |  |  |

- ① 課題ページ上部に、課題の説明が表示されます。締切、状態、採点方法、説明を確認します。
- ② 説明「課題の追加教材」・・・課題にファイルが添付されている場合は、ここにリンクが表示されます。

| Happ <del>//</del> | ■ 授業   ● 二元                                                                                                    |
|--------------------|----------------------------------------------------------------------------------------------------|
|                    | 提出<br>提出文                                                                                                    |
| 0                  | この課題では,下のテキストボックスと添付ファイルの提出ができます.テキストボックスにコメントを入力し,他のファイルを含める場合は「添付ファイルを追加」を<br>押してください.作業後は忘れずに提出してください.                                                                                                    |
| G                  | ?   回 ソース   回   本 合   回   回   句   本 今   Q (13   戸 I <sub>X</sub>   に に   本 非 ジ ぷ<br>B I U S   X <sub>2</sub> X <sup>*</sup>   主 主 三   「 11   ∞ 雪   同   青 音 回 価 田 들 ③ Ω<br>スタイル -   磁 -   フォント -   サイズ -   Δ- [Δ- ] ズ 回 |
|                    | ここに、課題に対する提出文を入力します。                                                                                                    |
|                    |                                                                                                    |
|                    | body p 単語数: 0, 文字数 (HTMLタグを含む): 0/1000000                                                                                                    |
| 7                  | 添付ファイル                                                                                                    |
|                    | 添付ファイルはありません                                                                                                    |
|                    | ご利用中のPCからファイルを選んでください(最<br>大5つ) または、My Workspaceまたは授業からファイルを選択してく<br>ださい                                                                                                    |
|                    | 8 9 10                                                                                                    |
|                    | 「現出」「プレビュー」「キャンセル                                                                                                    |
|                    | 忘れずに提出してください                                                                                                    |

- ③ 課題ページ下部に、提出文を入力します。
  - ヒント 文章は HTML 形式で修飾できます。
- ④ 説明 ファイルを添付する課題もあります。「参照」ボタンをクリックすると、アップロードするファイルを選択できます。
- ⑤ 提出文の入力が完了したら「提出」ボタンをクリックします。
- ⑥ 説明 「プレビュー」・・・入力内容を事前に確認できます。
- ⑦ 説明 「キャンセル」・・・入力内容を破棄して課題一覧ページに戻ります。

|          | ≥PP//                                                                   |                                                                          | <b>###</b> 授業 📗 二瓶 |  |  |
|----------|-------------------------------------------------------------------------|--------------------------------------------------------------------------|--------------------|--|--|
| *        | MMy Workspace → 行政法入門 I → 英語 I →      憲法 I →                            |                                                                          |                    |  |  |
| ≔        | 概要                                                                      | ▶ 課題                                                                     | & リンク              |  |  |
| <b>1</b> | お知らせ                                                                    | 提出物の確認                                                                   |                    |  |  |
|          | 教材 (1                                                                   | ● 図 あなたの課題は提出されました、 この情報が記された確認のためのメールがあなた宛に送信されます.                      |                    |  |  |
| Ľ        | 課題                                                                      | ユーザ: 二瓶 梨加 (NOSSEITO01)                                                  |                    |  |  |
| V        | テスト/アンケート                                                               | 授聚名: 憲法 I                                                                |                    |  |  |
| l dul    | クリッカー                                                                   | 課題: 【第13回】個人の尊重と人格権                                                      |                    |  |  |
| •        | 揭示板                                                                     | - 提出物 ID: 95b86a03-4f74-4ba2-982f-9853147dfe3c<br>提出日時: 2019/10/02 11:56 |                    |  |  |
| ¢        | 授業情報                                                                    | 提出物には次のものが含まれています:                                                       |                    |  |  |
| -        | 名簿                                                                      | ここに、課題に対する提出文を入力します。                                                     |                    |  |  |
|          | 成績簿                                                                     | 提出した添付ファイル                                                               |                    |  |  |
|          | ユーザ支援サイト<br>教員向け <u>ガイド</u><br>学生向け <u>ガイド</u><br>Webシラバス<br>Gmail(学生向) |                                                                          |                    |  |  |

- ⑧ 課題レポートが提出され、提出確認のメールが大学のメールアドレス宛に届きます。

   ヒント プロファイルの「メールアドレス 2」に、個人のメールアドレスを登録すると、登録したアドレスにも提出確認のメールが届きます。
- ⑨ 説明 「一覧に戻る」・・・課題一覧ページを表示します。

5. テスト/アンケート

#### ■ 概要

テスト/アンケート機能では、授業担当教員が作成したテスト/アンケートの解答を行います。

■ 手順

5-1. テスト/アンケートを実施する

|   | Happ#                                                   |                                    |                           |        | 授業 | - <b>E</b>   |  |
|---|---------------------------------------------------------|------------------------------------|---------------------------|--------|----|--------------|--|
|   | 骨 My Workspace ↓ 行                                      | 政法入門 I 🚺 英語 1 🗸 憲法 I 🗸             |                           |        |    |              |  |
|   | ₩ 概要                                                    | ダ テスト/アンケート                        |                           |        |    | <b>%</b> リンク |  |
|   | ♥ お知らせ                                                  |                                    |                           |        |    |              |  |
|   | 教材                                                      | テスト                                |                           |        |    |              |  |
|   | 課題                                                      |                                    |                           |        |    |              |  |
| 2 | 🕑 テスト/アンケート                                             | <b>育える</b><br>解答可能なテストの一覧は以下の通りです。 | 開始する場合は、テストのタイトルをクリックします. |        |    |              |  |
|   | 山 クリッカー                                                 | 91114                              | ◆ 時間制限                    | ◆ 締切日時 |    | •            |  |
|   | 🗨 揭示板                                                   |                                    | 利用不可                      | 利用不可   |    |              |  |
|   | ✿ 授業情報                                                  | 提出済みテスト                            |                           |        |    |              |  |
|   | 👹 名簿                                                    | まだ何のテストも提出していません.                  |                           |        |    |              |  |
|   | ■ 成績簿                                                   |                                    |                           |        |    |              |  |
|   | ユーザ支援サイト<br>数員向けガイド<br>学生向けガイド<br>Webシラバス<br>Gmail(学生向) |                                    |                           |        |    |              |  |
|   | «                                                       |                                    |                           |        |    | 불 ②          |  |

- 実施するテストがある授業タブをクリックします。
- ② 「テスト/アンケート」をクリックします。
- ③ テスト一覧が表示されるので、実施するテストのタイトルをクリックします。

|                 |            |                                                                                                    | 授業 | <b>()</b> =#1 |
|-----------------|------------|----------------------------------------------------------------------------------------------------|----|---------------|
| ∰My Workspace 🗸 | 行政         | 法入門 I → 英語 I → 憲法 I →                                                                                     |    |               |
| ₩ 概要            |            | ☞ テスト/アンケート                                                                                               |    | %リンク          |
| ♥ お知らせ          |            | テストを開始                                                                                                    |    |               |
| ▶ 教材            | <b>(4)</b> | "基礎単語テスト" 英語1                                                                                             |    |               |
| 副 課題            | J          |                                                                                                    |    |               |
| 🗹 テスト/アンケート     |            | このテストは検知がありません。                                                                                           |    |               |
| 山山 クリッカー        |            | このテストは時間制限がありません。<br>このテストは街間制限がありません。<br>このテストは何度です提出することができます。以前の試行の回答は次の試行の間のテスト内では利用できません。 暴意らが記録されます |    |               |
| 🗨 揭示板           |            |                                                                                                    |    |               |
| 授業情報            | E          | テストを開始                                                                                                    |    |               |
| 嶜 名簿            | 9          |                                                                                                    |    |               |
| ■ 成績簿           |            |                                                                                                    |    |               |

- ④ 説明 テストの説明が表示されます。
- ⑤ 「テストを開始」ボタンをクリックします。

|                                                         |                                                              | 授業 | - <b>HE</b>  |
|---------------------------------------------------------|--------------------------------------------------------------|----|--------------|
| 骨 My Workspace ↓ 行                                      | 改法入門Ⅰ ∨ 英語1 ∨ 憲法Ⅰ ∨                                          |    |              |
| ₩ 概要                                                    | ☞ テスト/アンケート                                                  |    | <b>%</b> リンク |
| ♥ お知らせ                                                  | 甘味出新ニフト                                                      |    |              |
| ▶ 教材                                                    |                                                              |    |              |
|                                                         | FI/A                                                         |    |              |
| 🕑 テスト/アンケート                                             | パート 1 / 1 -                                                  |    | 報要           |
| 山 クリッカー                                                 | 6 問題 1 / 2 20 点                                              |    |              |
| 🔍 揭示板                                                   |                                                              |    |              |
| 授業情報                                                    | 次の単語の意味を選びなさい。careful                                        |    |              |
| 嶜 名簿                                                    | (8)<br>○ A. 優しい                                              |    |              |
| ■ 成績簿                                                   | (B. 注意深い)                                                    |    |              |
| ユーザ支援サイト<br>教員向けガイド<br>学生向けガイド<br>Webシラバス<br>Gmail(学生向) | <ul> <li>✓ ✓. ありがたい</li> <li>○ D. 精細な<br/>選択をリセット</li> </ul> |    |              |
|                                                         | 9 10 11<br>m x 647 x 1                                       |    |              |

- ⑥ 説明 「問題1/2」・・解答中の問題番号と全問題数が表示されます。
- ⑦ 説明 「20 点」・・・問題の点数が表示されます。
- ⑧ 問題に解答します。
- ⑨ 「次」ボタンを押し、1問ずつ解答していきます。
   注意 「次」ボタンが表示されず、代わりに全ての問題が一画面で表示される場合もあります。その場合は、 画面をスクロールして1問ずつ解答します。
- 11 説明「保存」・・・解答内容を保存します。
- 11 説明「終了」・・・テストを終了します。

<u>ヒント</u>「終了」ボタンを押してテストを中断できます。後で解答し直すときに、保存した解答途中の内容 から続けることができます。また、解答を保存しただけでは、採点されませんのでご注意ください。

|                                                                                | · · · · · · · · · · · · · · · · · · ·        | ミ   🕕 二瓶 |
|--------------------------------------------------------------------------------|----------------------------------------------|----------|
| 骨My Workspace ↓ 行                                                              | 政法入門 I 🗸 英語 I 🗸 憲法 I 🗸                       |          |
| ≣ 概要                                                                           | ☞ テスト/アンケート                                  | & リンク    |
| ♥ お知らせ                                                                         | 其礎用語テフト                                      |          |
| ▶ 教材                                                                           |                                              |          |
| ▶ 課題                                                                           |                                              | -        |
| 🕑 テスト/アンケート                                                                    | パート 1 / 1 -                                  | 題進捗      |
| 山山 クリッカー                                                                       | 12 問題 2 / 2 20 点                             |          |
| 🗨 揭示板                                                                          | (問題) 次の日本海の文書が、茶店で成立オストラに単氏をおろし かさい          |          |
| 授業情報                                                                           | (回題) ハリロや彼の文単小、失調に成立するように半調で広入しなさい。          |          |
| 👹 名簿                                                                           |                                              |          |
| ■ 成績簿                                                                          | The Statue of Liberty is located in New York |          |
| <u>ユーザ支援サイト</u><br>教員向け <u>ガイド</u><br>学生向 <u>けガイド</u><br>Webシラバス<br>Gmail(学生向) | 1<br>前 次 <b>保存 吃了 我</b> 出                    |          |

12 問題に解答します。

③ すべての問題に解答し終えたら、最後の問題の画面にある「提出」ボタンを押します。

|                                        |                                        | <b>===</b> 授業 📗 二瓶 |
|----------------------------------------|----------------------------------------|--------------------|
| r My Workspace ∨                       | 行政法入門 I 🗸 英語 I 🗸 憲法 I 🗸                |                    |
| ₩ 概要                                   | ☞ テスト/アンケート                            | もリンク               |
| ▶ お知らせ                                 | テスト提出警告                                |                    |
| <ul> <li>教材</li> <li>******</li> </ul> | ▲ テストの場合にはここで提出すると採点されます。<br>ナポートス」ければ |                    |
| ■ IREE<br>マ テスト/アンケート                  | **=にようしかれは<br>または、前をクリックして前の画面に戻ります。   |                    |
| <br>  <u>山</u> クリッカー                   | <b>授業名</b> 英語1<br>作成者 島本 健介            |                    |
| 🗨 揭示板                                  |                                        |                    |
| 授業情報                                   |                                        |                    |
| ⑭ 提出確                                  | 認画面へ移動するので、再度「提出」ボタンを押します。             |                    |
| 注意                                     | 最終的に「提出」ボタンを押さないと採点されませんのでご注意          | 意ください。             |
| 15 説明                                  | 「前」ボタン・・・提出をキャンセルして、解答ページを表示し          | 、ます。               |

| 1y Workspace 🗸     | 行政法入門 I 🗸 英語 I 🗸 憲法 | I v                                                                     |  |
|--------------------|---------------------|-------------------------------------------------------------------------|--|
| 概要                 | 🗹 テスト/アンケート         |                                                                         |  |
| お知らせ               |                     |                                                                         |  |
| 教材 16              | 提出 基礎単語テスト          |                                                                         |  |
| 課題                 |                     |                                                                         |  |
| テスト/アンケート          |                     |                                                                         |  |
| クリッカー              | 授業名                 | 英語 1                                                                    |  |
| 揭示板                | 作成省                 | 島本 健介                                                                   |  |
| 授業情報               | テストタイトル             | 基礎単語テスト                                                                 |  |
| 名簿                 | 残り提出回数              | 無制限                                                                     |  |
| 成績簿                | 確認番号                | 22-29-ba2a854e-aba7-4c6e-8f73-5e011482df50-Thu Oct 03 10:03:09 JST 2019 |  |
| ユーザ支援サイト           | 提出済み                | 2019/10/03 10:03:09                                                     |  |
| 教員回け刀イト<br>学生向けガイド | この提出の受領メールが送信され     | ます.メール通知設定は「ホーム→設定→通知」で変更できます.                                          |  |

- 16 テストが提出されます。
- 「続ける」をクリックします。 (17)
- 5-2. テスト/アンケートの進捗を確認する

|                    |                        |      | <b>###</b> 授業 📗 🗐 二瓶 |
|--------------------|------------------------|------|----------------------|
| 骨My Workspace ∨ 行正 | 效法入門 I 🗸 英語 I 🗸 憲法 I 🗸 |      |                      |
| ₩ 概要               | 🗹 テスト/アンケート            |      | もリンク                 |
| ♥ お知らせ             | 其礎用語テフト                |      | n 🗖                  |
| 教材                 |                        |      |                      |
| ■ 課題               |                        |      | •                    |
| 🕝 テスト/アンケート        | パート 1 / 1 -            |      | 東田                   |
| Lill クリッカー         | 問題 2 / 2               | 20 点 |                      |
|                    |                        |      | 55                   |
|                    |                        | ②    |                      |

- ① 「問題進捗」をクリックして展開します。
- ② 問題の進捗が確認できます。

ヒント 問題番号の数字をクリックすると、その問題のページを開くことができます。

5-3. テスト/アンケートの結果を確認する

| <b>#</b> My Workspace ∨      | 英語 (1) 行政法入門1 v 憲法1 v                                           |           |             |       |
|------------------------------|-----------------------------------------------------------------|-----------|-------------|-------|
| Ⅲ 概要                         | ☞ テスト/アンケート                                                     |           |             | % U   |
| ♥ お知らせ                       |                                                                 |           |             |       |
| 🖕 教材                         | テスト                                                             |           |             |       |
| ▶ 課題                         |                                                                 |           |             |       |
| 🗹 テスト/アンケート                  | 答える<br>解答可能なテストの一覧は以下の通りです、開始する場合は、テストのタイトルをクリックします。            |           |             |       |
| 画 クリッカー                      | タイトル                                                            | ◆ 時間制限    | ◆ 締切日時      |       |
| 🗙 揭示板                        | 第11回 行政法の基本原理 (3) 信義減速の原則 (小テスト)                                | 利用不可      | 利用不可        |       |
| ✿ 授業情報                       | 第11回 行政法の基本原理(3) 信義論実の原則(小テスト)再テスト                              | 利用不可      | 利用不可        |       |
| ■ 成績簿                        | 3 提出済みテスト                                                       |           |             |       |
| ユーザ支援サイト                     | 次の提出されたテストを確認することができます. テスト問題を確認する場合はテストのタイトルをクリックします (利用可能であれば | , 解答や教員のフ | ィードバックも表示され | 1ます). |
| <u>教員向けガイド</u><br>学生向けガイド    | すべての提出物・得点を表示   記録済 <u>み得点のみ表示</u>                              |           |             |       |
| <u>Webシラパス</u><br>Gmail(学生向) | タイトル 統計量 記録済み点数 フィードパック日                                        | 個々の点数     | 時間 提出済み     |       |
|                              | 第11回 行政法の基本原理(3) 信義滅実の原則 (小テスト)* 利用不可 100 (最高) 今すぐ              |           |             |       |
|                              |                                                                 |           |             |       |

- ① 結果を確認するテストがある授業タブをクリックします。
- ② 「テスト/アンケート」をクリックします。
- ③ 提出済みテスト一覧が表示されるので、結果を確認するテストの「フィードバック」をクリックします。

| Happ#                                 |                                      |                | <b>##</b> 授業 📗 🗐 二瓶 |
|---------------------------------------|--------------------------------------|----------------|---------------------|
| <b>脅</b> My Workspace ∨ 英             | 語2 > 行政法入門 I > 英語 1 > 憲法 I >         |                |                     |
| ⊨ 概要                                  | ☞ テスト/アンケート                          |                | もリンク                |
| ♥ お知らせ                                | 第11回 行政注の基本原理(2) 信義誠                 | 実の原則 (小テスト)    |                     |
| 会 教材                                  |                                      |                |                     |
|                                       |                                      |                |                     |
| 🕝 テスト/アンケート                           | コメント:教員のコメシトです。                      |                | 100.0/100.0 占       |
| 山山 クリッカー                              |                                      | 100.07.100.0 古 |                     |
| 🗙 掲示板                                 | 143222 1 7 1                         | 100.07 100.0 m |                     |
| 授業情報                                  | 「信義誠実の原則」は行政にも適用されることがあ              | 5.             |                     |
| ■ 成績簿                                 | 「正しい」か「誤り」か選択して下さい。<br>() <b>正しい</b> |                |                     |
| <u>ユーザ支援サイト</u><br>教員向けガイド<br>学生向けガイド | ✓ ○ 課り                               |                |                     |
| <u>Webシラパス</u><br><u>Gmail(学生向)</u>   | <b>解答キー:</b> 正しい                     |                |                     |

④ 教員のコメントやテストの結果、正解が確認できます。

<u>注意</u> 授業担当教員がテスト結果を受講生に表示するように設定していない場合は、表示されません。

6. クリッカー

#### ■ 概要

授業担当教員が作成した設問に対して、授業中に回答する機能です。

■ 手順

6-1. 設問に回答する

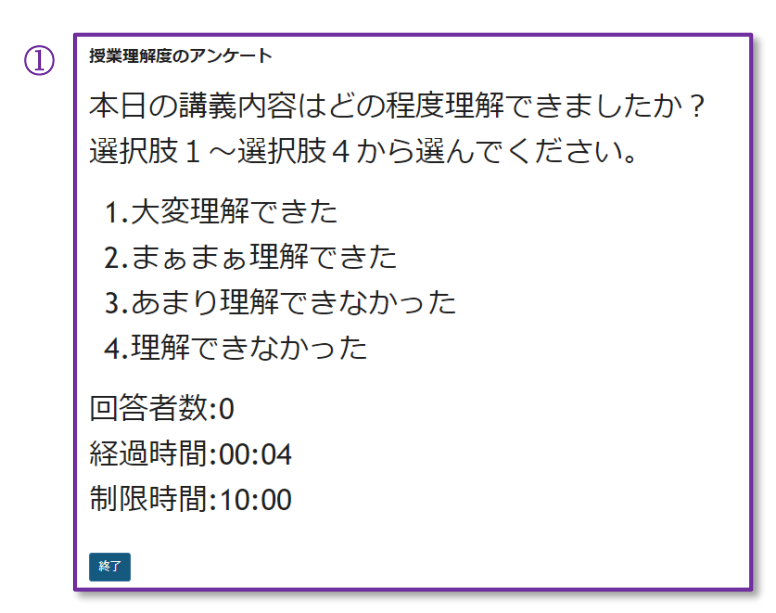

① 参考 設問画面

|   | Happ#                                                                                                    |                                   | <b>===</b> 授業 📔 🅕 二瓶 |
|---|----------------------------------------------------------------------------------------------------|-----------------------------------|----------------------|
|   | 骨 My Workspace ↓ 行調                                                                                       | 政法入門 1 🗸 英語 1 ① [憲法 1 ] ~ ]       |                      |
| 2 | <ul> <li>Ⅲ 概要</li> <li>↓ お知らせ</li> <li>● 数材</li> <li>● 課題</li> <li>○ テスト/アンケート</li> <li>□ 目のカー</li> </ul> | I 2 3<br>4 5 6<br>7 8 9<br>0<br>3 | <i>৬৩১০</i>          |
| U | <ul> <li>親子</li> <li>現</li> <li>掲示板</li> </ul>                                                            |                                   |                      |
|   | <ul> <li>授業()報</li> <li>登 名簿</li> </ul>                                                                   |                                   |                      |
|   | ■ 成績簿                                                                                                    |                                   |                      |

- ① クリッカーを実施中の授業タブをクリックします。
- ② 授業担当教員の指示に従って、「クリッカー」をクリックします。
- ③ 授業担当教員がスクリーン等に提示した設問を見ながら番号をクリックします。

# 7. 授業内掲示板

#### ■ 概要

授業内掲示板機能では、授業担当教員が設定したトピックについて、他の受講生と自由に議論できます。

■ 手順

7-1. スレッドを投稿する

|   | Happ#             | ₩ 授業                                                               | <b>()</b> =11. |
|---|-------------------|--------------------------------------------------------------------|----------------|
|   | 骨My Workspace ↓ 行 | 政法入門 Ⅰ                                                             |                |
|   | ₩ 概要              | ● 揭示板                                                              | & リンク          |
|   | 📢 お知らせ            | 据示版 / 「房注 T 」 报示版                                                  |                |
|   | 数材                |                                                                    |                |
|   |                   | 「 <b>房法 I 」 掲示板</b><br>作成日時: 2019/09/26 9:59                       |                |
|   | 🕑 テスト/アンケート       | 3 授業内容への質問 0 来該/0 メッセージ                                            |                |
|   | 山 クリッカー           |                                                                    |                |
| 2 | 🗨 揭示板             | <ul> <li>         ・表示 説明全又         ・         ・         ・</li></ul> |                |
|   | 授業情報              | 作成日時: 2019/10/03 11:00                                             |                |
|   | 嶜 名簿              |                                                                    |                |
|   | ■ 成績簿             |                                                                    |                |

- ① 投稿する授業内掲示板のある授業タブをクリックします。
- ② 「授業内掲示板」をクリックします。
- ③ 投稿するトピックをクリックします。

| Happ#              |                                                           | <b>###</b> 授業   🕕 二紙 |
|--------------------|-----------------------------------------------------------|----------------------|
| 骨My Workspace ↓ 行i | 改法入門Ⅰ ◇ 英語1 ◇ 憲法Ⅰ ◇                                       |                      |
| ₩ 概要               | ● 掲示板                                                     | <b>%</b> リンク         |
| 📢 お知らせ 🛛 🤙         | 新しいスレッドを作成 2 ッセージ内容を表示 🚔                                  |                      |
| ▶ 教材               | <u> 掲示板</u> / <u>「憲法 I 」 掲示板</u> / 授業内容への質問 <sup>31</sup> | < 前のトピック 次のトピック >    |
| 12 課題              |                                                           |                      |
| 🕑 テスト/アンケート        | 授業内容への質問                                                  |                      |
| 山 クリッカー            | ▶ 表示 說明全又                                                 |                      |
| 🗨 揭示板              | 協議されたメッセージはありません。                                         |                      |
| 授業情報               |                                                           |                      |

④ 「新しいスレッドを投稿」リンクをクリックします。

| na pp#                                                         |                                                                                                    | <b>##</b> 授業 🛛 🚺 二瓶 |
|----------------------------------------------------------------|----------------------------------------------------------------------------------------------------|---------------------|
| 骨My Workspace ↓ 行訴                                             | 数法入門Ⅰ 🗸 英語1 🗸 憲法Ⅰ 🗸                                                                                                    |                     |
| ■ 概要                                                           | ● 掲示板                                                                                                    | & リンク               |
| ☆ お知らせ                                                         |                                                                                                    |                     |
| 教材                                                             | 拘示板メリセーンをTFM                                                                                                    |                     |
| <b>計 課題</b>                                                    | 「憲法 I」掲示板 / 授業内容への質問                                                                                                    |                     |
| ☞ テスト/アンケート                                                    | ) 説明全文を表示                                                                                                    |                     |
| 山 クリッカー                                                        |                                                                                                    |                     |
| 2 掲示板                                                          | 必須アイテムには次のマークが付いています:*                                                                                                    |                     |
| 授業情報                                                           | *夕イトル                                                                                                    |                     |
| <b>*</b> 4# 5                                                  | 第9回『公務員の人権』について                                                                                                    |                     |
| 1 成績簿                                                          | メッセージ 💼 語数をカウント: (1)                                                                                                    |                     |
| <u>ユーザ支援サイト</u><br>数員向け力上ド<br>学生向け力工ド<br>Webシラパス<br>Gmail(学生向) | ?   回 ソース   回   米   ム   画   画   画   画   画   ▲ →   ス い 詞   単 ス   二 二 二 車 非 ?? ※<br>B I U S   米, 米   更 主 三 ■   1   1   ∞     ◎   ■   胃 育   図   面 田 三 ② Ω<br>スタイル -   標準 -   フォント -   サイズ -   Δ -   Δ -   ズ □  <br>授業の判例では、よくわからなかったので、もう少しわかりやすい判例があれば教えて頂けませんか。 |                     |
|                                                                | body p 単語数: 1, 文字数 (HTMLタグを含む): 63/1000000                                                                                                    |                     |
|                                                                | 添付ファイル                                                                                                    |                     |
|                                                                | 添付ファイルはありません                                                                                                    |                     |
| (7                                                             | 準付ファイルを追加                                                                                                    |                     |
| 8                                                              |                                                                                                    | <b>*</b> 2          |

- ⑤ 投稿するメッセージのタイトルを入力します。
- ⑥ メッセージを入力します。
- ⑦ 説明 「添付ファイルを追加」・・・スレッドにファイルを添付できます。
- ⑧ 「投稿」ボタンをクリックします。
- ⑨ 説明 「キャンセル」・・・内容を破棄して、スレッド一覧画面に移動します。

|                            |                                      |                                | 誹誹授業 │ 🅕 二瓶       |
|----------------------------|--------------------------------------|--------------------------------|-------------------|
| ₩My Workspace 🗸 行          | 政法入門 I 🗸 英語 I 🗸 👗 👗 🖌                |                                |                   |
| ₩ 概要                       | ● 揭示板                                |                                | <b>%</b> リンク      |
| ♥ お知らせ                     | 新しいスレッドを作成 メッセージ内容を表示 🚔              |                                |                   |
| <b>陸</b> 教材                | <u>掲示板</u> / 「憲法 I 」掲示板 / 授業内容への質問 🧐 |                                | < 前のトピック 次のトピック > |
| 1 HH                       |                                      |                                |                   |
| 🕑 テスト/アンケート                | 授業内容への質問                             |                                |                   |
| 山 クリッカー                    | ▶ 表示 說明至义                            |                                |                   |
| 🗨 揭示板                      | ♦ ♦ <u>٦٤७</u>                       | 投稿者                            | 日時                |
| 授業情報                       |                                      | <sup>一</sup> 瓶 刻加 (NOSSEITO01) | 2019/10/03 14:24  |
| 嶜 名簿                       |                                      |                                |                   |
| ■ 成績簿                      |                                      |                                |                   |
| <u>ユーザ支援サイト</u><br>教員向けガイド |                                      |                                | <前のトピック 次のトピック>   |

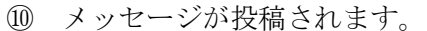

#### 7-2. スレッドを確認する

|   |                   |                                                      | 1)二瓶  |
|---|-------------------|------------------------------------------------------|-------|
|   | ∰My Workspace ∨ 英 | 英語 2 🗸 行政法入門 I 🗸 英語 1 🗋 🛣 🗙 I 🗸                      |       |
|   | ₩                 | ● 掲示板                                                | も リンク |
|   | ▶↓ お知らせ           | ウォッチ                                                 |       |
|   | 数材                | 揭示板                                                  |       |
|   | 1 課題              | 「憲法工」掲示板                                             |       |
|   | 🕝 テスト/アンケート       | 作成日時: 2019/09/26 9:59                                |       |
|   | 山 クリッカー           | 3 日 授業内容への質問 0 未該/1 メッセージ                            |       |
| 2 | 🗨 揭示板             | 19歳日時: 2019/11/13 10:03                              |       |
|   | 投業情報              | 作成曰诗: 2019/10/15 15:31                               |       |
|   | 🕌 名簿              | 外国人の人権についてのトピック                                      |       |
|   | ■ 成績簿             | <ul> <li>一般ディスカッション</li> <li>0 未該/0 メッセージ</li> </ul> |       |
|   | ユーザ支援サイト          | 作成曰時: 2019/10/03 11:00                               |       |

- ① 投稿する掲示板のある授業タブをクリックします。
- ② 「授業内掲示板」をクリックします。
- ③ 投稿するトピックをクリックします。

|                    |                                      |                    | ■■ 授業 │ 🕕 二瓶      |
|--------------------|--------------------------------------|--------------------|-------------------|
| 骨My Workspace ∨ 英語 | 吾2 > 行政法入門 I > 英語 1 > 憲法 I >         |                    |                   |
| ₩                  | ● 揭示板                                |                    | <b>%</b> リンク      |
| ▶☆ お知らせ            | 新しいスレッドを作成 メッセージ内容を表示 🚔              |                    |                   |
| 数材                 | <u>掲示板 / 「憲法 I 」掲示板</u> / 授業内容への質問 🧊 |                    | < 前のトピック 次のトピック > |
| ■ 課題               |                                      |                    |                   |
| ☞ テスト/アンケート        | 授業内容への質問                             |                    |                   |
| 山山 クリッカー           | •                                    |                    |                   |
| ● 揭示板              | <ul> <li>・ <u>スレッド</u></li> </ul>    | 投稿者                | 旦時                |
| ✿ 授業情報             | (4) 第9回 「公務員の人権」について 0未読/1メッセージ      | 二瓶 梨加 (NOSSEITO01) | 2019/11/13 16:05  |
| 👹 名簿               |                                      |                    |                   |
| ■ 成績簿              |                                      |                    | <前のトピック 次のトピック >  |

④ 表示するスレッドをクリックします。

|                      |                                                                          | <b>###</b> 授業 📗 二瓶 |
|----------------------|--------------------------------------------------------------------------|--------------------|
| 分割 My Workspace ∨ 英語 | 2 > 行政法入門 I > 英語 1 > <b>憲法 I &gt;</b>                                    |                    |
| ₩ 概要                 | ● 掲示板                                                                    | もリンク               |
| する知らせ                | 最初のメッセージに返信 既読としてすべてをマーク 🛁                                               |                    |
| 数材                   | <u>掲示板 / 「憲法 I 」掲示板 / 授業内容への質問</u> / 第9回 「公務員の人権」について                    |                    |
| ■ 課題                 | 表示 スレッド別 ▼                                                               | < 前のスレッド 次のスレッド >  |
| ☞ テスト/アンケート 5        | 第9回 「公務員の人権」について                                                         |                    |
| 山 クリッカー              | 二瓶 梨加 (NOSSEITO01) (2019/11/13 16:05) - 読んだユーザー: 2                       |                    |
| 🗙 揭示板                | <sup>120</sup> ☆218<br>接堂の判例では、よくわからなかったので、おう少し,かかりやすい判例があれば教えていただけませんか。 |                    |
| ✿ 授業情報               |                                                                          |                    |

⑤ 投稿内容が表示されます。

#### 7-3. スレッドに返信する

|   | happ#          |                                                              | 🏭 授業 🛛 🕕 坂本  |
|---|----------------|--------------------------------------------------------------|--------------|
|   | #My Workspace  | □ ○ ○ ○ ○ ○ ○ ○ ○ ○ ○ ○ ○ ○ ○ ○ ○ ○ ○ ○                      |              |
|   | ₩ 概要           | ● 掲示板                                                        | <b>%</b> リンク |
|   | ♥ お知らせ         | ウォッチ                                                         |              |
|   | 数材             | 揭示板                                                          |              |
|   | ■ 課題           | 「憲法工」掲示板                                                     |              |
|   | 🕑 テスト/アンケート    | 华成日時: 2019/09/26 9:59                                        |              |
|   | <u>」</u> クリッカー | - 授業内容への質問 - 株表/2メッセージ -  -  -  -  -  -  -  -  -  -  -  -  - |              |
| 2 | 👤 揭示板          | <ul> <li>第10回 外国人の人権 1未読/1メッセージ</li> </ul>                   |              |
|   | 授業情報           | 作成日時: 2019/10/15 15:31                                       |              |
|   | 警 名簿           | 外国人の人権についてのトピック<br>・ 表示 説明全文                                 |              |
|   | ■ 成績簿          | 一般ディスカッション     0 未該/ 0 メッセージ                                 |              |
|   | コーゼ支援サイト       | 作成曰時: 2019/10/03 11:00                                       |              |

- ① 返信する掲示板のある授業タブをクリックします。
- ② 「授業内掲示板」をクリックします。
- ③ 返信するトピックをクリックします。

| Happ               |                                        |                    | ■■ 授業 📗 坂本        |
|--------------------|----------------------------------------|--------------------|-------------------|
| 骨My Workspace ∨ 憲法 | <b>↓I ∨</b> 英語1 ∨ 行政法入門 I ∨            |                    |                   |
| ₩ 概要               | ● 揭示板                                  |                    | <b>%</b> リンク      |
| ♥ お知らせ             | 新しいスレッドを作成 メッセージ内容を表示 🚔                |                    |                   |
| ▶ 教材               | 掲示板 / 「憲法 I 」掲示板 / 授業内容への質問 🗊          |                    | < 前のトピック 次のトピック > |
| ■ 課題               |                                        |                    |                   |
| ☞ テスト/アンケート        | 授業内容への質問                               |                    |                   |
| 山 クリッカー            |                                        |                    |                   |
| 👤 揭示板              | • • <u>ZVyř</u>                        | 投稿者                | 旦時                |
| ✿ 授業情報             | (4), 新規 第9回 「公務員の人権」について 2 未読/ 2 メッセージ | 二瓶 梨加 (NOSSEITO01) | 2019/11/13 16:05  |

④ 返信するスレッドをクリックします。

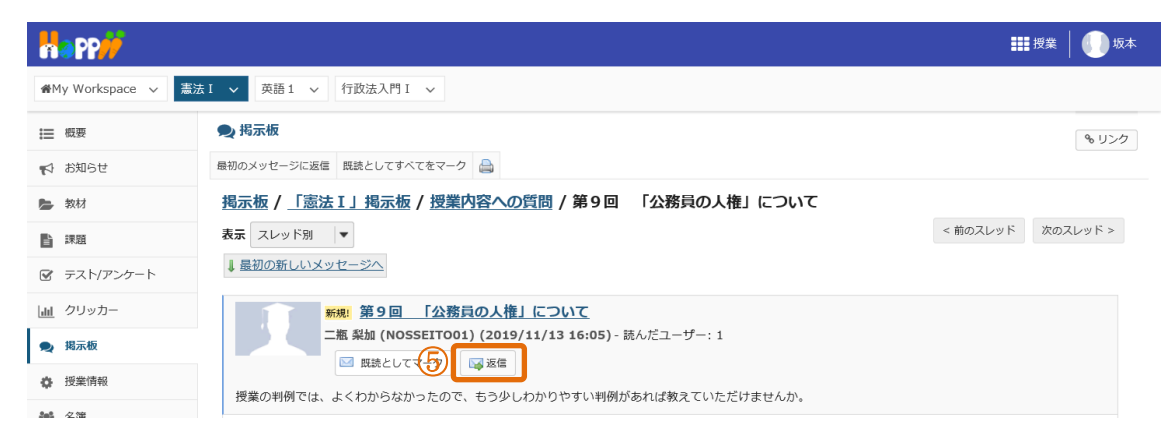

⑤ 「返信」をクリックします。

|                     | <del>//</del>       |          |                                                                                                    | <b>===</b> 授業 📗 坂本 |
|---------------------|---------------------|----------|----------------------------------------------------------------------------------------------------|--------------------|
| <b>₩</b> My Work    | kspace 🗸            | 憲法       | I v 英語1 v 行政法入門 I v                                                                                             |                    |
| Ⅲ 概要                |                     |          | ● 掲示板                                                                                                    | もリンク               |
| 📢 お知らt              | ŧ                   |          | 想テレッドに近信                                                                                                    |                    |
| ┣ 教材                |                     |          |                                                                                                    |                    |
| 11 課題               |                     |          | 「憲法I」掲示板 / 授業内容への質問                                                                                             |                    |
| ☞ テスト/              | /アンケート              | _        |                                                                                                    |                    |
| 山 クリッナ              | カー                  | 6        | 返信先:第9回 「公務員の人権」について 二瓶 彩加 (NOSSEITO01) (2019/11/13 16:05 )                                                     |                    |
| 👤 揭示板               |                     |          | ▼ 返信対象メッセージを非表示<br>授業の単例では、よくわからなかったので、キョルレわかりやすい単例があわげ教えていただけませんか、                                             |                    |
| 投業情報                | 報                   |          | אאראיז איז אראיז אראי אראיז איז איז איז איז איז אראיז אראיז אראיז אראיז אראיז אראיז איז אראיז איז אראיז איז ארא |                    |
| 矕 名簿                |                     |          | 必須アイテムには次のマークが付いています:*                                                                                          |                    |
| ■ 成績簿               |                     |          |                                                                                                    |                    |
| ユーザぇ                | 支援サイト               |          | * タイトルに返信                                                                                                    |                    |
| <u>教員向(</u><br>学生向) | <u>けガイド</u><br>けガイド | Ø        | Re: 第9回 「公務員の人権」について                                                                                            |                    |
| <u>Webシ</u>         | <u>ラバス</u><br>学生向)  |          | メッセージ 🔒 元のテキストを挿入                                                                                               |                    |
| <u>ornan</u>        |                     | (8)      | ?   @ ソース   回   ★ 凸 鹵 歯   章 幻   ★ ≫   ♀ い   葶 耳   睅 〓   非 非 ?? 閉                                                |                    |
|                     |                     | <u> </u> |                                                                                                    |                    |
|                     |                     |          | スタイル ・ 見出し 1 ・ フォント ・ サイズ ・ 🛕・ 🚺・ 🔛                                                                             |                    |
|                     |                     |          | スレッドへの返信です。                                                                                                    |                    |
|                     |                     |          |                                                                                                    |                    |
|                     |                     |          | 又子を <mark>修飾</mark> 9 ることも <u>出来ま9</u> 。                                                                        |                    |
|                     |                     |          |                                                                                                    |                    |
|                     |                     |          | body h1 sub 単語数: 2, 文字数 (HTMLタグを含む): 258/1000000                                                                |                    |
|                     |                     |          | 添付ファイル                                                                                                    |                    |
|                     |                     |          |                                                                                                    |                    |
|                     |                     |          | 添付ファイルはありません                                                                                                    |                    |
|                     |                     | 0        |                                                                                                    |                    |
|                     |                     |          |                                                                                                    |                    |
|                     |                     | (l       |                                                                                                    |                    |

- ⑥ スレッドの元のメッセージです。
- ⑦ 説明 「タイトル」・・・タイトルは変更することもできます。
- ⑧ 返信メッセージを入力します。
- ⑨ 説明 「添付ファイルを追加」・・・スレッドにファイルを添付できます。
- ⑩ 「投稿」ボタンをクリックします。
- ① 説明 「キャンセル」・・・内容を破棄して、スレッド画面に移動します。

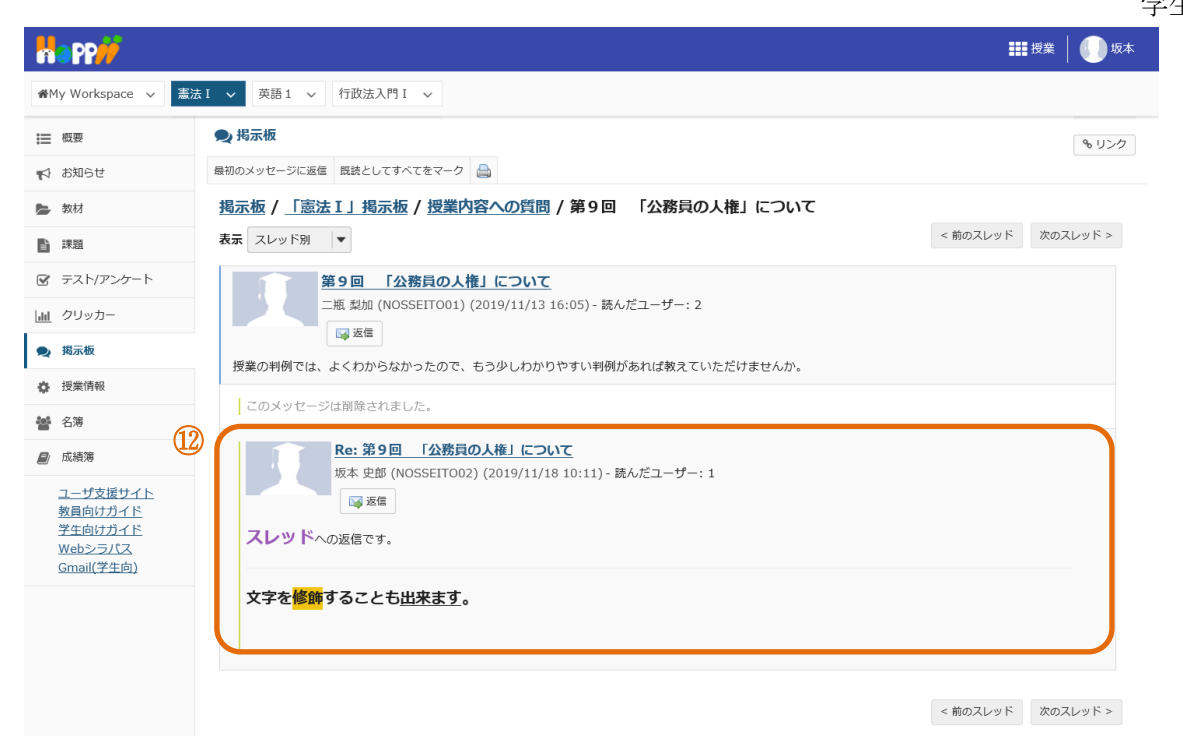

12 メッセージが返信されます。

8. 授業情報

#### ■ 概要

授業情報機能では、授業担当教員など、授業に関する情報を確認することができます。

■ 手順

8-1. 授業情報を確認する

|                                                | 17                                 |                                                                                                    | <b>()</b> =#. |
|------------------------------------------------|------------------------------------|----------------------------------------------------------------------------------------------------|---------------|
| ∦My Work                                       | space 🗸 行政:                        | 法入門 I -> 英語 ① 憲法 I ->                                                                                         |               |
| 朣 概要                                           |                                    | ✿ 授業情報                                                                                                    | <b>%</b> リンク  |
| ♥ お知らせ                                         | !                                  | ₩± I (NOSCI ASS01)                                                                                            |               |
| ▶ 教材                                           | (3)                                |                                                                                                    |               |
| 自 課題                                           |                                    | <b>平皮</b> 2019 年間没業<br>副授業                                                                                    |               |
|                                                | アンケート                              | <b>教員</b> 塩見 太郎                                                                                               |               |
| 山口 クリッカ                                        | J—                                 | 副担当 小高 花子                                                                                                    |               |
| 🗨 揭示板                                          |                                    | Art Marian                                                                                                    |               |
| ✿ 授業情報                                         | R .                                |                                                                                                    | VIIII         |
| 嶜 名簿                                           |                                    |                                                                                                    | (####U.F      |
| 成績簿                                            |                                    | Webシラパス https://syllabus.hosei.ac.jp/web/preview.php?no_id=1906602&nendo=2019&gakubu_id=法学部&gakubueng=AA&t_mo | <u>de=pc</u>  |
| ユーザき                                           | 辺接サイト                              | Webシラバスのトップページにジャンプしますので,該当の科目を検索してください(ただし,担当教員によりURLが変更された場合は該当科目にジャンプしま                                    | す).           |
| 教員向け<br>学生向け<br><u>Webシ</u><br><u>Gmail(</u> き | <u>ナガイド</u><br>ナガイド<br>ラバス<br>学生向) | 「「「「」」「「」」」「」」」「」」」「」」」」「」」」」」」」」」」」」」                                                                        |               |
|                                                |                                    |                                                                                                    |               |
|                                                |                                    | 授業の概要と方法<br>:<br>·                                                                                            |               |
|                                                |                                    | 授業計画                                                                                                    |               |
|                                                |                                    |                                                                                                    |               |
|                                                |                                    |                                                                                                    |               |
|                                                | *                                  |                                                                                                    | 쓢             |

① 授業情報を確認する授業タブをクリックします。

「授業情報」をクリックします。

③ 授業情報が表示されます。

9. 成績簿

#### ■ 概要

成績簿機能では、授業担当教員が付けた授業の成績を確認することができます。

■ 手順

9-1. 成績を確認する

| <b>#</b> N | My Workspace 🗸 英語                                                                 | 「「「」「「」」「「」」「「」」「「」」「「」」「「」」「「」」「」」「「」」「」」「」」「」」「」」「」」「」」「」」「」」「」」「」」「」」「」」「」」「」」「」」「」」「」」「」」「」」「」」「」」」「」」」「」」<br>「「」」「」」                                                                             | I V     |                                                                         |       |                          |                           |     |                               |                                             |
|------------|-----------------------------------------------------------------------------------|----------------------------------------------------------------------------------------------------|---------|-------------------------------------------------------------------------|-------|--------------------------|---------------------------|-----|-------------------------------|---------------------------------------------|
| ≔          | 概要                                                                                | <b>』</b> 成績薄                                                                                                    |         |                                                                         |       |                          |                           |     |                               | <u>କ                                   </u> |
| <b>ب</b>   | お知らせ                                                                              |                                                                                                    |         |                                                                         |       |                          |                           |     |                               |                                             |
|            | 教材                                                                                | 一瓶 架加の成績レホート                                                                                                    |         |                                                                         |       |                          |                           |     |                               | ⊖ £                                         |
| È          | 課題                                                                                | 成結, 5(93,5%)                                                                                                    |         |                                                                         |       |                          |                           |     |                               |                                             |
| V          | テスト/アンケート                                                                         | Mage: 0 (301376)                                                                                                    |         |                                                                         |       |                          |                           |     |                               |                                             |
| dıl        | クリッカー                                                                             |                                                                                                    |         |                                                                         |       |                          |                           | 🗹 G | roup By Category <u>すべて展開</u> | <u>すべて折り</u>                                |
|            | 揭示板                                                                               | ス績簿アイテム                                                                                                    | ^       | 成績                                                                      | \$ 加当 | ŧ ≎                      | : 締切日                     | ^   | コメント                          |                                             |
|            | · /•                                                                              |                                                                                                    |         |                                                                         |       |                          |                           |     |                               |                                             |
|            | inisiantan                                                                        | ✓ その他/Others                                                                                                    |         | 95%                                                                     |       | 10%                      |                           |     |                               |                                             |
| \$         | 授業情報                                                                              | ✓ その他/Others<br>授業態度                                                                                                    |         | 95%<br>10 /10                                                           |       | 10%                      |                           |     |                               |                                             |
| \$         | 授業情報<br>成結選                                                                       | <ul> <li>✓ その他/Others</li> <li>授業範度</li> <li>授業貢献</li> </ul>                                                                                                    |         | 95%<br>10 /10<br>9 /10                                                  |       | 10%                      | -                         |     |                               |                                             |
| ¢<br>8     | 授業情報<br>成結滞<br>ユーザ支援サイト                                                           | <ul> <li>✓ その他/Others</li> <li>授集範度</li> <li>授業貢献</li> <li>✓ レポート成萜/Assignment Grade</li> </ul>                                                                                                    |         | 95%<br>10 /10<br>9 /10<br>90%                                           |       | 10%<br>30%               | -                         |     |                               |                                             |
| \$         | 授業情報<br>成結滞<br>ユーザ支援サイト<br>教員向けガイド                                                | <ul> <li>✓ その他/Others</li> <li>授集範度</li> <li>授業貢献</li> <li>✓ レポート成結/Assignment Grade</li> <li>『課題』第11回 行政法の基本原理(3) 信義部</li> </ul>                                                                     | 城実の原則 💕 | 95%<br>10/10<br>9/10<br>90%<br>90/100                                   |       | 30%                      |                           |     | 教員のコメントです。                    |                                             |
| ¢<br>8     | 授業情報<br>成結準<br>ユーザ支援サイト<br>教員向けガイド<br>学生向けガイド<br>Wehシラパス                          | <ul> <li>✓ その他/Others</li> <li>授集範度</li> <li>授集貢献</li> <li>✓ レポート成結/Assignment Grade</li> <li>『課題』第11回 行政法の基本原理(3) 信義部</li> <li>✓ 掲示板</li> </ul>                                                      | 城実の原則 皆 | 95%<br>10/10<br>9/10<br>90%<br>90/100<br>70%                            |       | 10%<br>30%<br>10%        | -<br>-<br>2019/10/31      |     | 教員のコメントです。                    |                                             |
| \$         | 授業情報<br>・ 援業情報<br>ユーザ支援サイト<br>教員向けガイド<br>学生向けガイド<br>Webシラバス<br>Gmail(学生向)         | ✓ その他/Others<br>授業肥度<br>授業開設<br>✓ レポート成結/Assignment Grade<br>『課題』第11回 行政法の基本原理(3) 信義論<br>✓ 掲示板<br>投稿数                                                                                                 | 誠実の原則 🚦 | 95%<br>10/10<br>9/10<br>90%<br>90/100<br>70%<br>70/100                  |       | 10%<br>30%<br>10%        | -<br>-<br>-<br>2019/10/31 |     | 教員のコメントです。                    |                                             |
| \$         | 授業情報<br>成績薄<br>ユーザ支援サイト<br>教員向けガイド<br>学生向けガイド<br>Webシラバス<br>Gmail(学生向)            | <ul> <li>✓ その他/Others</li> <li>授業肥度</li> <li>授業肥度</li> <li>授業肥度</li> <li>「提載</li> <li>✓ レポート成結/Assignment Grade</li> <li>『課題』第11回 行政法の基本原理(3) 信義部</li> <li>✓ 掲示板</li> <li>投稿数</li> <li>送信数</li> </ul> | 滅実の原則 📑 | 95%<br>10/10<br>9/10<br>90%<br>90/100<br>70%<br>70/100<br>-/100         |       | 10%<br>30%<br>10%        | -<br>-<br>2019/10/31      |     | 教員のコメントです。                    |                                             |
| \$         | 授業情報<br>成績源<br>ユーザ支援サイト<br>教員向以ガイド<br>学生向けガイド<br>学生向けガイド<br>Webシラバス<br>Gmail(学生向) | <ul> <li>✓ その他/Others</li> <li>授業形成</li> <li>授業常数</li> <li>✓ レボート成結/Assignment Grade</li> <li>『課題』第11回 行政法の基本原理(3) 信義部</li> <li>✓ 掲示板</li> <li>投稿数</li> <li>送信数</li> <li>✓ 減換/Test</li> </ul>         | 城実の原則 🖺 | 95%<br>10/10<br>9/10<br>90%<br>90/100<br>70%<br>70/100<br>-/100<br>100% |       | 10%<br>30%<br>10%<br>50% | -<br>-<br>2019/10/31      |     | 教員のコメントです。                    |                                             |

- ① 成績を確認する授業タブをクリックします。
- 「成績簿」をクリックします。
- ③ 成績が表示されます。

<u>注意</u> 授業担当教員が成績を受講生に表示するように設定していない場合は、表示されません。

【学習支援システム関するお問い合わせ】

学習支援システムヘルプデスク

メール: lms-hd@ml.hosei.ac.jp 24 時間受付

電話 : 03-5213-4540

授業期間中:月~金 9:00~17:00、土 9:00~12:00

授業期間外:月~金 9:00~17:00

2020年4月1日版